Тоставщик систем безопасности TELECAMERA.RU

# РУКОВОДСТВО К WEB-ИНТЕРФЕЙСУ

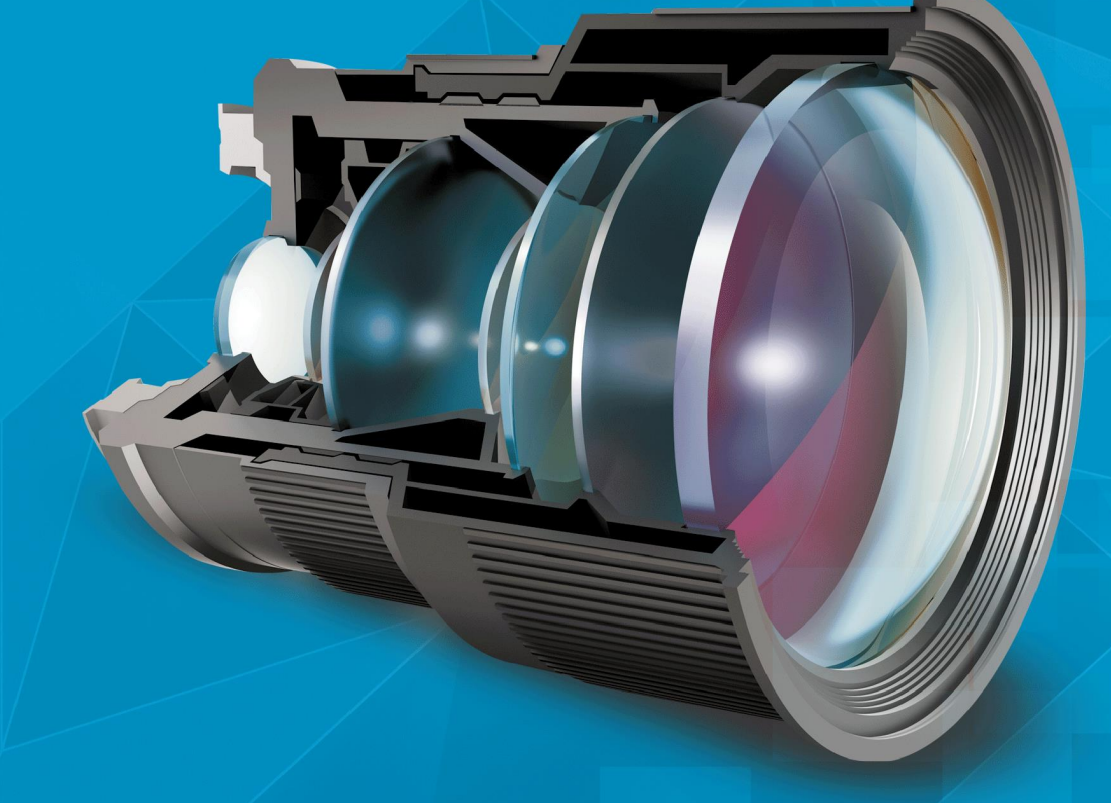

# КАМЕРЫ ІРЕҮЕ **КАЧЕСТВО В ДЕТАЛЯХ**

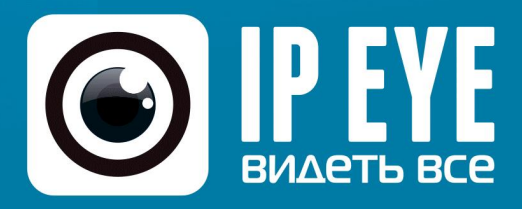

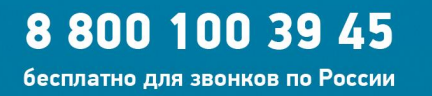

(495) 363-47-09 Москва

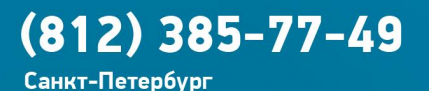

# СОДЕРЖАНИЕ

| I.   | ПОДКЛЮЧЕНИЕ КАМЕРЫ                                          | 3   |
|------|-------------------------------------------------------------|-----|
|      | 1.1. Подключение к локальной сети                           | 3   |
|      | 1.2. Соединение с устройствами воспроизведения/записи звука | 3   |
|      | 1.3. Соединение с USB устройствами                          | 4   |
| II.  | БАЗОВЫЕ НАСТРОЙКИ                                           | 5   |
|      | 2.1. Первоначальные настройки                               | 5   |
|      | 2.2. Окно просмотра видео                                   | 7   |
|      | 2.2.1. Настройки                                            | 8   |
|      | 2.2.2. Цифровой зум                                         | 8   |
|      | 2.2.3. Скриншот и запись видео                              | 8   |
|      | 2.2.4. Динамик                                              | 9   |
|      | 2.2.5. Микрофон                                             | 9   |
|      | 2.2.6. Тип потока                                           | 9   |
|      | 2.2.7. Масштабирование                                      | 9   |
|      | 2.2.8. Тип видео                                            | 9   |
|      | 2.2.9. Цветовая схема                                       | 9   |
|      | 2.2.10. Управление РТZ                                      | 10  |
|      | 2.2.11. Функции РТZ                                         | 10  |
| III. | НАСТРОЙКИ НАВИГАЦИОННОГО МЕНЮ                               | 11  |
|      | 3.1. Облако ІРЕҮЕ                                           | 11  |
|      | 3.2. Системные настройки                                    | 12  |
|      | 3.2.1. Система                                              | 12  |
|      | 3.2.2. Система                                              | 12  |
|      | 3.2.3. Обслуживание                                         | 13  |
|      | 3.3. Сеть и сервисы                                         | 14  |
|      | 3.3.1. Сеть                                                 | 14  |
|      | 3.3.2. FTP                                                  | 15  |
|      | 3.3.3. SMTP                                                 | .15 |
|      | 3.3.4. QoS                                                  | 16  |
|      | 3.3.5. IGMP                                                 | 17  |
|      | 3.3.6. Port                                                 | 17  |
|      | 3.4. Параметры изображения                                  | 18  |
|      | 3.4.1. Основные настройки                                   | .18 |
|      | 3.4.2. Настройки экспозиции                                 | 19  |
|      | 3.4.3. Настройки эффектов                                   | 20  |
|      | 3.5. Видео и звук                                           | 22  |
|      | 3.5.1. Видео                                                | 22  |
|      | 3.5.2. Наложение текста                                     | 23  |
|      | 3.5.3. Детекция движения                                    | 23  |
|      | 3.5.4. Маска конфиденциальности                             | 24  |
|      | 3.5.5. Путь к файлам                                        | 24  |
|      | 3.5.6. Аудио                                                | 25  |
|      | 3.6. Управление РТZ                                         | 26  |
|      | 3.7. Настройка тревог                                       | 27  |
|      | 3.8 Параметры записи                                        | 28  |
|      | 3.8.1. Настройки                                            | 28  |
|      | 3.8.2. Воспроизведение                                      | 29  |
|      | 3.9. Пользователи                                           | 30  |
|      | 3.10. Пользователи                                          | 31  |
|      |                                                             |     |

# I. ПОДКЛЮЧЕНИЕ КАМЕРЫ

### 1.1. Подключение к локальной сети

Схема подключения камеры к локальной сети или компьютеру приведена на рисунке 1.1.

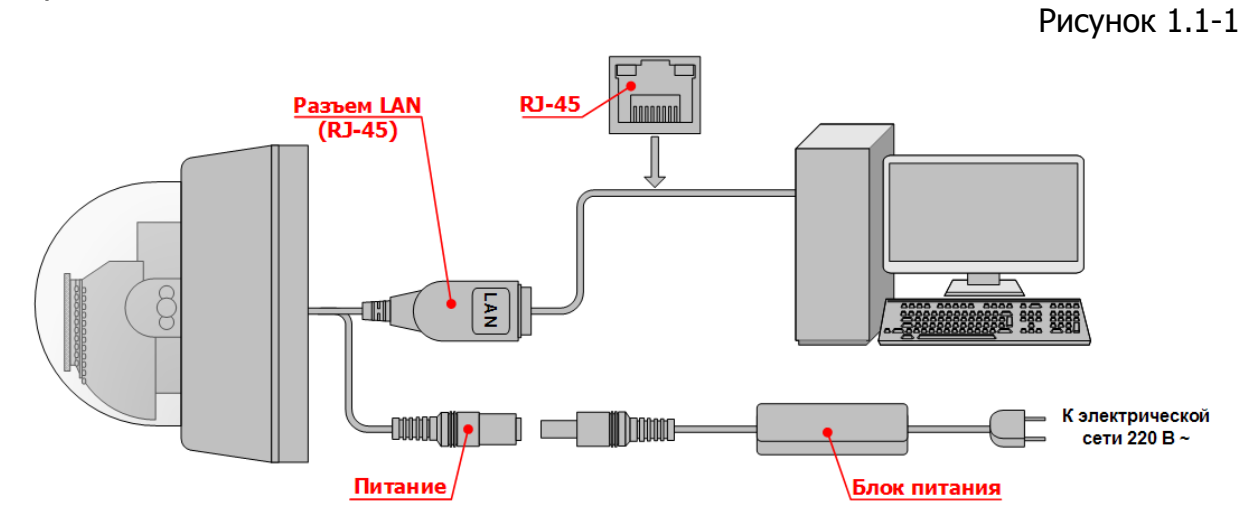

Для включения камеры и просмотра изображения с нее необходимо:

1. Подключить камеру, при помощи комплектного блока питания, к электрической сети 220В ~. (если используется РОЕ-свитч, то необходимости подключения блока питания нет).

Внимание! При использовании РОЕ-свитча, необходимо помнить, что камеры работают по стандарту 802.3 аf, метод А.

2. Соединить сетевой разъем камеры с сетевым разъемом ПК, видеорегистратора, либо коммутационного устройства (свич, роутер).

## 1.2. Соединение с устройствами воспроизведения/записи звука

Схема соединения камеры с устройствами воспроизведения и записи звука приведена на рисунке 1.2.

Рисунок 1.2-1

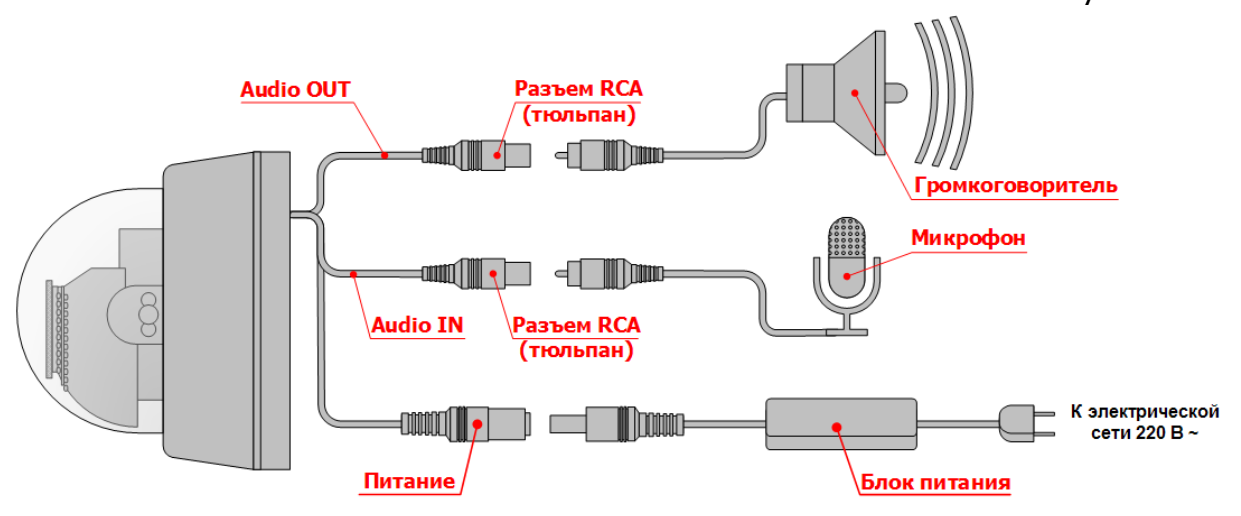

В качестве микрофона и громкоговорителя должны быть использованы специальные устройства, предназначенные для эксплуатации в системах видеонаблюдения.

## 1.3. Соединение с USB устройствами

Схема соединения камеры с USB устройствами приведена на рисунке 1.3.

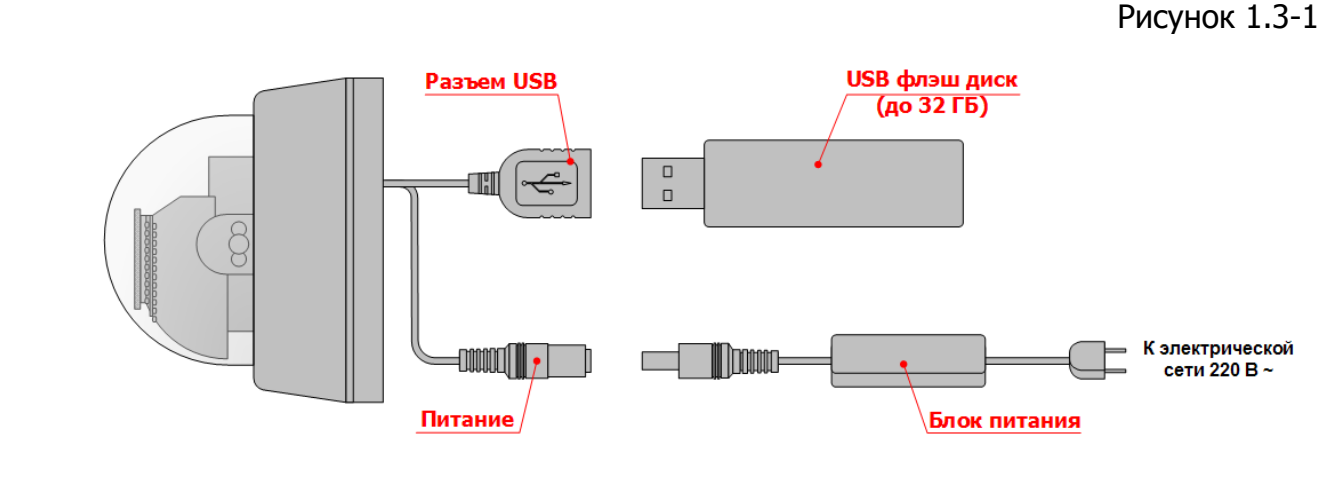

На текущий момент в качестве USB устройств могут использоваться только внешние хранилища информации, предназначенные для записи на них видео/аудиоданных с камеры.

Внимание! Рекомендуется использовать USB-флэш устройства, с поддержкой стандарта USB 2.0., не более 32 Гб.

## II. БАЗОВЫЕ НАСТРОЙКИ

## 2.1. Первоначальные настройки

Для того чтобы осуществить настройку камеры, необходимо: 1. В браузере открыть страницу с адресом IP-камеры. (см. рис 2.1.)

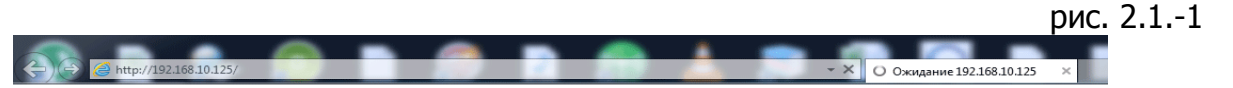

*Внимание!* Для корректного открытия страницы с интерфейсом IP-камеры, необходимо подключить камеру к сети с соблюдением следующих условий:

- Компьютер, с которого осуществляется подключение к камере, должен находиться в одной с ней подсети. К примеру, если адрес камеры: 192.168.0.123, то адрес компьютера должен быть в той же подсети и находиться в диапазоне адресов 192.168.0.1-192.168.0.255.
- Камера должна быть подключена к роутеру, либо к коммутатору, имеющему доступ в интернет. То есть основной шлюз доступа в интернет должен также находиться в диапазоне адресов 192.168.0.1-192.168.0.255 и должен быть указан в качестве основного шлюза в настройках IP камеры.
- Адрес камеры не должен совпадать с другим устройством в текущей сети.

Для перевода IP-адреса камеры в текущую для компьютера подсеть, можно использовать утилиту «IPEYE HELPER», которую можно скачать с сайта <u>www.ipeye.ru</u>, раздел «Загрузки», подраздел «Программы».

По умолчанию IP адрес камеры – 192.168.0.123;

Логин для входа - **admin**; Пароль для входа – **admin** 

Внимание!

1. Рекомендуется использовать Internet Explorer, версии 8.0 и выше. В случае использования другого браузера, перечень необходимых для установки в процессе подключения к камере посредством браузера плагинов может отличаться от указанных в настоящем руководстве.

Если плагины не устанавливать, то ряд настроек, связанных с отображением видео, либо с вызовом информации с flash – карты, будут недоступны. Однако основные настройки можно будет произвести.

2. Желательно запускать браузер от имени администратора. Для этого на иконке браузера необходимо нажать правой кнопкой мыши и выбрать пункт «Запуск от имени администратора» (см. 2.1.-2)

Рис. №2.1-2

|   | Открыть                                            |
|---|----------------------------------------------------|
| ۲ | Запуск от имени администратора                     |
|   | Закрепить на панели задач<br>Изъять из меню "Пуск" |
|   | Удалить из этого списка                            |
|   | Свойства                                           |

2. В браузере необходимо открыть адрес камеры, по умолчанию, либо измененный с помощью утилиты «IPEYE HELPER» новый адрес камеры в сети. После ввода адреса появится окно входа (см. рис 2.1-3).

Рис. №2.1-3

| Безопасность Windows                                                                                                    |
|----------------------------------------------------------------------------------------------------|
| The server 192.168.10.125 is asking for your user name and password. The server reports that it is from Megapixel_IP_Camera. |
| Warning: Your user name and password will be sent using basic authentication on a connection that isn't secure.              |
| admin         ●●●●         Image: Sanomhute учетные данные                                                                   |
| ОК Отмена                                                                                                    |

Логин для входа - **admin**; Пароль для входа – **admin** 

3. После ввода логина и пароля, в случае первого входа, в IE появится страница, отраженная на рисунке №2.1-4

|                        |   |                                                                        |           |       |        |       |   |   | Рис. М     | ₽2.1-4      |
|------------------------|---|------------------------------------------------------------------------|-----------|-------|--------|-------|---|---|------------|-------------|
| <b>ВИДЕТЬ ВСЕ</b>      |   |                                                                        |           | Ð     | 0      |       | - | Ź | 🛤 Просмотр | 📽 Настройки |
| Просмотр Потока        | ~ | Установите <u>IPC AX</u> 1                                             |           |       |        |       |   |   |            |             |
| Тип потока             |   | После установки, пожалуйста, <u>перезагрузите страницу</u>             |           |       |        |       |   |   |            |             |
| Основной поток         | ~ |                                                                        |           |       |        |       |   |   |            |             |
| Масштабировать         |   |                                                                        |           |       |        |       |   |   |            |             |
| 1 x                    | ~ |                                                                        |           |       |        |       |   |   |            |             |
| Тип видео              |   |                                                                        |           |       |        |       |   |   |            |             |
| Сглаженное             | ~ |                                                                        | 2         |       |        |       |   |   |            |             |
| Цветовая схема         |   |                                                                        |           |       |        |       |   |   |            |             |
| Стандартная            | ~ |                                                                        |           |       |        |       |   |   |            |             |
|                        |   |                                                                        |           |       |        |       |   |   |            |             |
| Управление РТZ         |   | Вы хотите выполнить или сохранить IPC_AX.exe (2,40 МБ) с 192.168.10.4? |           |       |        |       | × |   |            |             |
| <b>і</b> ≡ Функции РТZ | < | 👔 Файл этого типа может причинить вред компьютеру.                     | Выполнить | Сохра | нить 🔻 | Отмен | a |   |            |             |

Необходимо нажать на ссылку «Установите IPC\_AX» (1) и нажать на кнопку «Выполнить» (2).

4. После нажатия на кнопку, необходимо будет установить программу (см. рис. № 2.1-5).

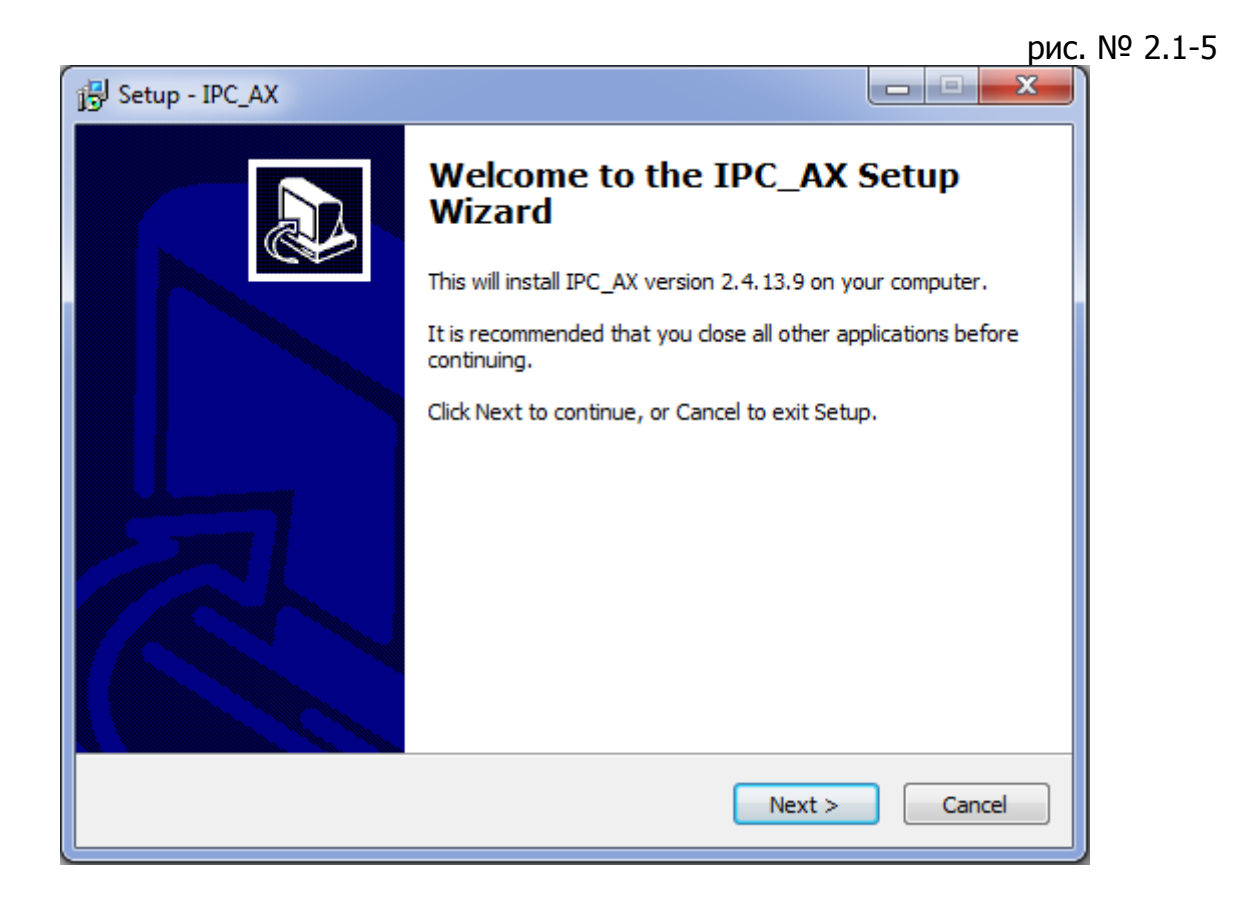

#### 2.2. Окно просмотра видео

После входа на камеру, появится окно просмотра видео, соответствующее пункту (1 - «Просмотр»), отраженному на рис. 2.2-1. Если плагин установлен корректно, то в центральной части будет отображаться видео с камеры. В случае некорректной установки плагинов видео можно будет получить только на камерах, на которых в качестве активного типа потока будет выбран MJPEG поток. Выбрать его можно и в окне просмотра видео в меню выбора типа потока (8).

Окно просмотра состоит из 13 основных пунктов, из которых номером (1) является непосредственно окно просмотра, а далее следуют:

- 2 «Настройки» вызов раздела настроек;
- 3 «Цифровой зум» вызов цифрового приближения/отмена приближения;
- 4 «Скриншот» создание скриншота;
- 5 «Запись» начало записи/остановка записи;
- 6 «Динамик» включение/выключение динамика;
- 7 «Звук» включение/выключение микрофона;
- 8 «Тип потока» выбор типа потока видео;
- 9 «Масштабировать» масштаб видео в центральном окне;
- 10 «Тип потока» выбор типа потока по плавности;
- 11 «Цветовая схема» выбор схемы обработки видео;
- 12 «Управление РТZ» раздел управления РТZ;
- 13 «Функции РТZ» раздел настроек функций РТZ.

14-й пункт на рисунке 2.2-1 скрывает/раскрывает боковую панель.

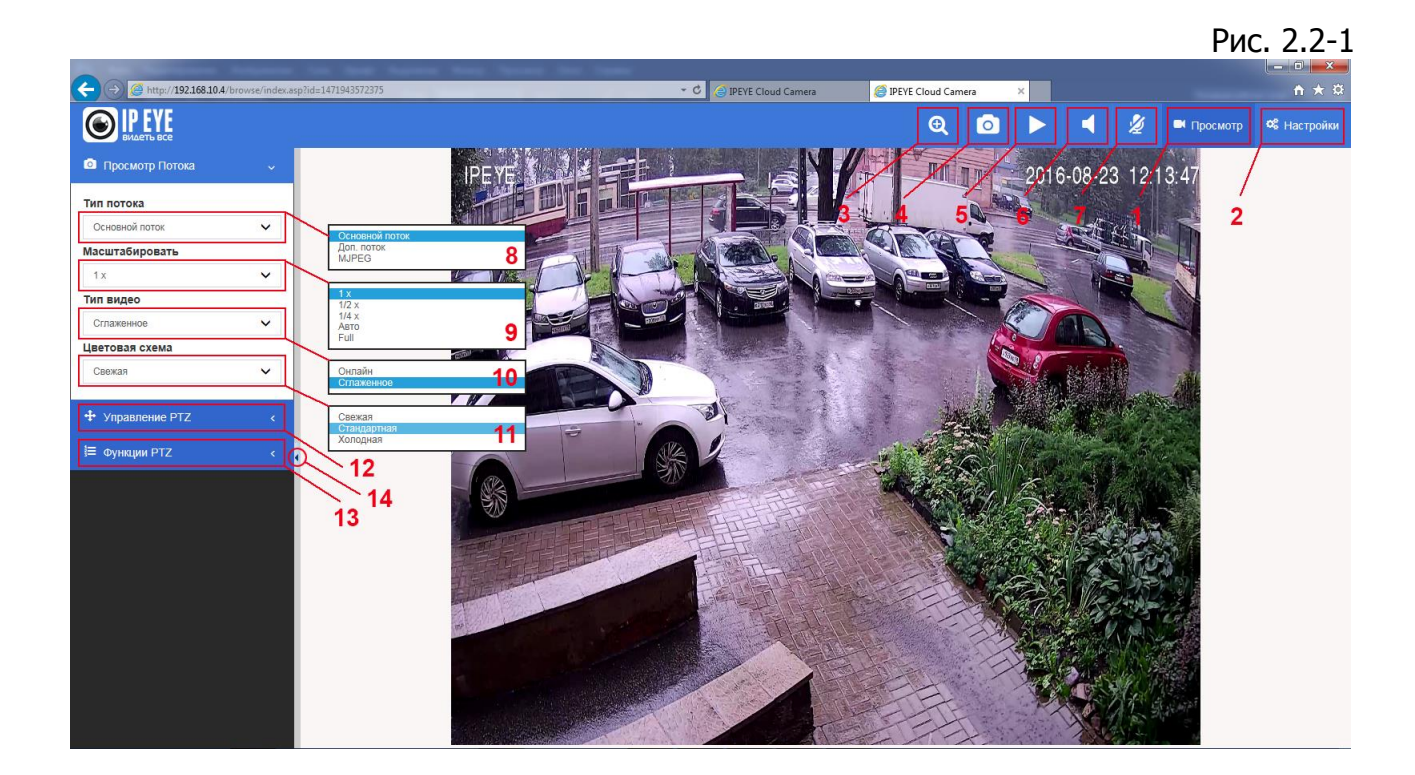

#### 2.2.1. Настройки

Нажатие на кнопку (2 – «Настройки») вызывает в левой части экрана список основных разделов настройки камеры.

## 2.2.2. Цифровой зум

Нажатие на кнопку (3 – «Цифровой зум») позволяет путем выделения мышью определенного участка в окне видео, осуществить цифровое приближение данного участка (см. рис. 2.2.2-1).

Возврат к полному экрану осуществляется при повторном нажатии на кнопку, которой меняется на значок лупы со знаком «минус».

рис. 2.2.2-1

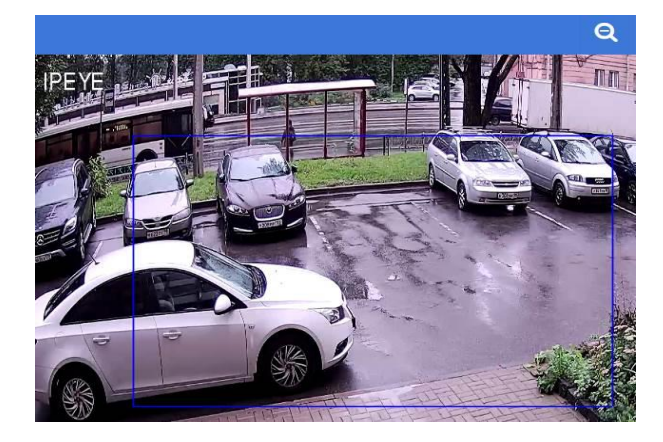

#### 2.2.3. Скриншот и запись видео

Нажатие на кнопку (4 – «Скриншот») приводит к сохранению скриншота в папке, установленной в разделе «Видео и звук» (см. подраздел №3.5.5. «Путь к файлам»).

Нажатие на кнопку (5 – «Запись») начинает запись видео в папке, выбранной в разделе «Видео и звук» (см. подраздел №3.5.5. «Путь к файлам»). Нажатие на кнопку повторно останавливает запись.

#### 2.2.4. Динамик

Нажатие на кнопку (6 – «Динамик»), позволяет использовать микрофон устройства, с которого осуществляется доступ к настройкам IP камеры для передачи звуковых сообщений на динамик, подключенный к камере (если такой имеет место).

#### 2.2.5. Микрофон

Нажатие на кнопку (7 – «Микрофон»), позволяет прослушать аудиопоток со встроенного, либо с подключенного к камере микрофона. Повторное нажатие отключает аудиопоток.

Внимание!

Для прослушивания аудиопотока через браузер, рекомендуется использование кодека G711-u. При установке кодека AAC звук будет доступен в сторонних программных продуктах (VLC, Trassir, Линия и т.п.)

#### 2.2.6. Тип потока

Выбор из выпадающего списка (8 - «Тип потока») вызываем список потоков, доступных для текущей модели камеры. Выбранный поток будет отображаться в центральной части экрана при нажатии на кнопку (1 – «Просмотр»).

Максимальное количество потоков три:

- Основной (основной поток камеры для компьютеров и записывающих устройств, предназначенный для записи в лучшем качестве)

- Дополнительный (поток камеры для просмотра конечным пользователем с мобильных устройств, либо при ограничении канала связи между камерой и средством просмотра)

- MJPEG – представление потока при покадровом метод видеосжатия, основной особенностью которого является сжатие каждого отдельного кадра видеопотока с помощью алгоритма сжатия изображений JPEG

#### 2.2.7. Масштабирование

Пункт (9 – «Масштабировать») необходим для выбора размера видео относительно полного экрана. По умолчанию существует несколько вариантов:

1х – базовый размер;

- 1/2x – <sup>1</sup>/<sub>2</sub> базового размера;

- 1/4x – ¼ базового размера;

- авто – Пропорционально вписывает картинку в экран по наибольшей стороне;

- full – Вписывает картинку в свободную зону экрана.

#### 2.2.8. Тип видео

Пункт (10 – «Тип видео») предоставляет выбор между вариантом «Онлайн», позволяющем получить картинку в онлайн режиме и «Сглаженное», допускающие наличие буфера для ровности получения картинки.

#### 2.2.9. Цветовая схема

Пункт (11 – «Цветовая схема») позволяет выбрать одну из стандартных цветовых схем.

## 2.2.10. Управление РТZ

Пункт (12 – «Управление РТZ») вызывает выпадающее меню отраженное на рисунке 2.2.10-1

Здесь отражены управление поворотным механизмом управления камеры, регулировка диафрагмы, фокуса, зума, в случае наличия у камеры моторизованного объектива и поворотного механизма.

Выпадающие меню «Гориз.скор.» и «Верт.скор» регулируют скорость поворота при регулировке поворотного механизма стрелками управления РТZ.

«Скорость фокуса» и «Скорость зума» регулируют соответственно - скорость фокусировки и опции оптического приближения/удаления.

Рис. 2.2.10.-1

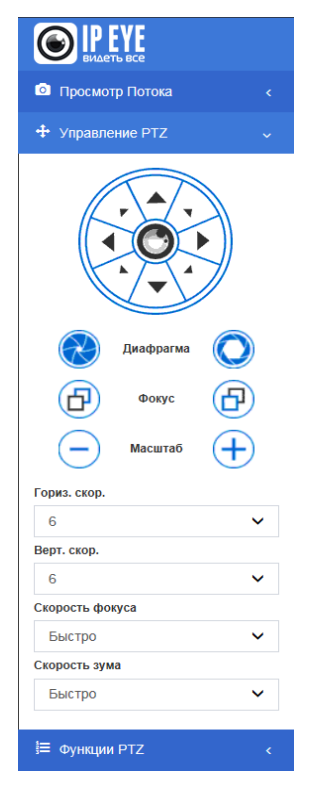

#### 2.2.11. Функции РТZ

Пункт (13 – «Функции РТZ») вызывает выпадающее меню, отраженное на рисунке 2.2.11-1

Для камер с моторизованным оптическим объективом и с поворотным механизмом, в этом разделе меню возможны:

- 3. Настройка предустановок. Возможна установка предустановки, ее изменение и вызов существующей.
- 4. Вызов настроенных маршрутов.

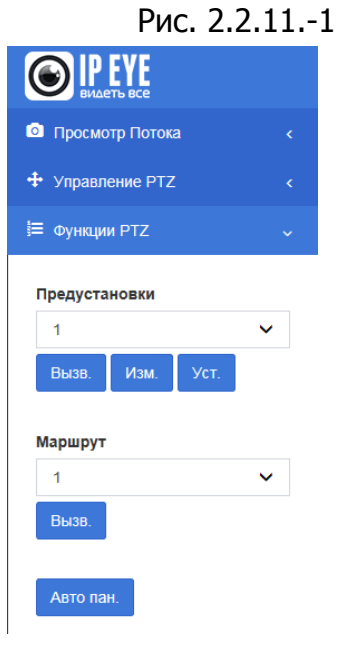

# **III. НАСТРОЙКИ НАВИГАЦИОННОГО МЕНЮ**

Меню состоит из следующих основных настроек:

- 1. Облако ІРЕҮЕ настройка и подключение камеры к облачному сервису;
- Системные настройки Информация об основных настройках камеры, настройка времени и обслуживание камеры;
- 3. Сеть и сервисы Сетевые настройки камеры, настройка портов, FTP, Mail;
- 4. Параметры изображения Настройки параметров отображения яркости, контрастности, баланса белого, эффектов;
- 5. Видео и звук Настройки видеопотоков, настройка датчиков движения, настройка эффектов, маски конфиденциальности, ROI, настройка аудио;
- 6. Управление РТZ Настройка и управление РТZ\$
- 7. Настройка тревог Настройка тревог, сообщений о них, расписания тревог.
- 8. Параметры записи Настройка записи на съемный носитель, просмотр видео с носителя.
- 9. Пользователи Настройка пользователей;
- 10. Системный журнал журнал системных сообщений.

## 3.1. Облако ІРЕҮЕ

После нажатия на кнопку "Настройки" выберите слева из списка (1 - "Облако IPEYE"). В центральной части укажите логин и пароль от сервиса www.ipeye.ru (2) и (3). Если Вы еще не зарегистрированы на сервисе, то это можно сделать, перейдя по ссылке "Вход в личный кабинет" (см. рис. № 3.1.-1)

В полях "Логин от камеры" (4) и "Пароль от камеры" (5) необходимо указать логин и пароль от камеры.

Чтобы все прошло удачно, в правой части "Статус сервиса" должны отображаться:

- (6) ID камеры
- (7) доступность сервиса из браузера

(8) - доступность интернета для камеры. Именно параметр (8) является основным для подключения.

|                                      |                                         |                                                                                   | Рис № 3.1:                               |
|--------------------------------------|-----------------------------------------|-----------------------------------------------------------------------------------|------------------------------------------|
|                                      | ndex.asp?id=1465132880856               | - C 🎯 IPEYE Cloud Camera 🛛 🖌                                                      | <br>• ★ ¤                                |
|                                      |                                         |                                                                                   | 🛤 Просмотр 🛛 Фастройки                   |
| Облако IPEYE                         | Облако IPEYE                            |                                                                                   | Главная > IPEYE cloud                    |
| 🃽 Системные Настройки                |                                         | 2                                                                                 |                                          |
| Сеть и Сервисы                       | Добавление камеры                       | 3                                                                                 | Статус сервиса                           |
| 🖾 Параметры Изображения              | Логин от сервиса                        | 4 Логин от сервиса                                                                | ID камеры b3355123f66be7e4c9d58f94a1bf2i |
| 🗟 Видео и Звук                       | Пароль от сервиса                       | Б Пароль от сервиса                                                               | Сервер облака Online                     |
| 🗙 Управление РТZ                     | Логин от камеры                         | Логин от камеры                                                                   | Сервис IPEYE доступен                    |
| А Настройка Тревог                   | Пароль от камеры                        | Пароль от камеры                                                                  | 7//                                      |
| <ul> <li>Параметры Записи</li> </ul> |                                         | Оптимизировать настройки камеры под облако                                        | <u></u>                                  |
| 嶜 Пользователи                       |                                         | Добавить                                                                          |                                          |
| 🖹 Системный Журнал                   | Внимание!<br>После успешного добавления | ия в облако камера будет перезагружена.                                           |                                          |
|                                      | В данный момент облако раб<br>звука аас | юботает только с использованием порта 554, а так же мы рекомендуем выбрать формат |                                          |
|                                      |                                         |                                                                                   |                                          |

## 3.2. Системные настройки

Данный раздел представляет собой описание основных настроек камеры, с помощью него настраивается время, либо производится загрузка прошивки/сброс камеры на заводские установки.

Раздел состоит из трех подразделов:

- 1. Система
- 2. Время
- 3. Обслуживание

#### 3.2.1. Система

Данный подраздел служит для вывода основной информации о камере, основных сетевых настройках, настройки тревог, информацию о настройке видео потоков.

Внешний вид вкладки представлена на рис. 3.2.1-1

|                         |                            |                                                   | Рис. 3.2.1-                                                                   |
|-------------------------|----------------------------|---------------------------------------------------|-------------------------------------------------------------------------------|
| BIP EYE                 |                            |                                                   | Просмотр 4 Настройка                                                          |
| Облако IPEYE            | Системные настройки        |                                                   | Системные настройки                                                           |
| Системные Настройки     |                            |                                                   |                                                                               |
| 🔮 Сеть и Сервисы        | Система Время Обслуживание |                                                   |                                                                               |
| 🖾 Параметры Изображения | Основная информация        |                                                   |                                                                               |
| Вилео и Звук            | Версия                     | V1.04.10-160314                                   |                                                                               |
|                         | Временная зона             | GMT+03:00                                         |                                                                               |
| X Управление РТZ        | Информация о продукте      | IPC-D22000 series                                 |                                                                               |
|                         | Версия Firmware            | 1000_2MPL_4MP_5MP_CLOUD_ONVIF 2016-08-10 15:29:55 |                                                                               |
| А Настройка Тревог      | Серийный номер             | 071D3E2ECA42                                      |                                                                               |
| 🖬 Параметры Записи      | Сетевые настройки          |                                                   |                                                                               |
|                         | МАС адрес                  | 00-2A-2A-23-C9-4F                                 |                                                                               |
| 管 Пользователи          | IP адрес                   | 192.168.10.4                                      |                                                                               |
| B. O                    | Шлюз                       | 192.168.10.1                                      |                                                                               |
| Системный журнал        | Маска подсети              | 255.255.255.0                                     |                                                                               |
|                         | Настройки тревог           |                                                   |                                                                               |
|                         | Alarm server 1 IP          | 0.0.0.0                                           |                                                                               |
|                         | Alarm server 2 IP          | 0.0.0.0                                           |                                                                               |
|                         | Alarm server 3 IP          | 0.0.0.0                                           |                                                                               |
|                         | Наатрайии NTD              |                                                   |                                                                               |
|                         | Настройки МТР              | 100,100,1,100                                     |                                                                               |
|                         | МТР сервер                 | 192.168.1.100                                     |                                                                               |
|                         | Настройки видео            |                                                   |                                                                               |
|                         | Общие параметры видео      |                                                   | Основной поток<br>Разлания 1900-1000                                          |
|                         | Яркость                    | 128                                               | Бетрейт VSRupper Intl: 1024К2ps)<br>Количество кадров 25                      |
|                         | Насыщенность               | 128                                               | 19 rate 50                                                                    |
|                         | Контраст                   | 128                                               |                                                                               |
|                         | Резкость                   | 128                                               | Дополнительный поток                                                          |
|                         | Основной поток             |                                                   | Pagessess         640x800           Berpeitr         VBRupper Imit. 1024/00p) |
|                         |                            |                                                   | Konvectro xagoe 25<br>8P rate 50                                              |
|                         | Даналиятельный поток       |                                                   |                                                                               |
|                         | Настройки MJPEG видео      |                                                   |                                                                               |
|                         | Разрешение                 | 1280x720                                          |                                                                               |
|                         | Количество кадров          | 1                                                 |                                                                               |

## 3.2.2.Система

Подраздел «Время» необходим для установления настроек времени на камере и синхронизации времени на камере с временем на устройстве, к ней подключенном, либо на NTP сервере. Внешний вид вкладки представлен на рисунке №3.2.2-1.

## Рис. №3.2.2-1

| <b>ВИДЕТЬ ВСЕ</b>         |                                   |                         |         |                             |       |                    | 🗖 Просмотр | 📽 Настрой      | ки |
|---------------------------|-----------------------------------|-------------------------|---------|-----------------------------|-------|--------------------|------------|----------------|----|
| Облако IPEYE              | Системные настройки               |                         |         |                             |       |                    | Систе      | мные настройки | 1  |
| Системные Настройки       |                                   |                         |         |                             |       |                    |            |                |    |
| 🛛 Сеть и Сервисы          | Система Время Обслуживание        |                         |         |                             |       |                    |            |                |    |
| 🖾 Параметры Изображения   | Временная зона                    |                         |         |                             |       |                    |            |                |    |
| 🖻 Видео и Звук            | Временная зона:                   | (GMT+03:00) Baghdad, Ku | wait, F | Riyadh, Moscow, St. Petersb | ourg, | Volgograd, Nairobi |            |                |    |
| X Управление РТZ          | Переход на летнее и зимнее время: | О Вкл. 🖲 Выкл.          |         |                             |       |                    |            |                |    |
| <b>А</b> Настройка Тревог | Сохранить Сброс                   |                         |         |                             |       |                    |            |                |    |
| 🖬 Параметры Записи        |                                   |                         |         |                             |       |                    |            |                |    |
| 🖀 Пользователи            | Установки NTP                     |                         |         |                             |       |                    |            |                |    |
|                           | NTP сервер :                      | 192.168.1.100           |         |                             |       |                    |            |                |    |
| Системный журнал          | Синхр. времени:                   | 23                      |         | 59                          |       | 00                 |            |                |    |
|                           | Интервал синхр. (час):            | 24                      |         |                             |       | ~                  |            |                |    |
|                           | Сохранить Сброс                   |                         |         |                             |       |                    |            |                |    |
|                           |                                   |                         |         |                             |       |                    |            |                |    |
|                           | Состояние синхронизации           |                         |         |                             |       |                    |            |                |    |
|                           | Время на устройстве:              | 2016-08-23 13:40:05     |         |                             |       |                    |            |                |    |
|                           | Время на компьютере:              | 2016-08-23 13:40:01     |         |                             |       |                    |            |                |    |
|                           | NTP                               |                         |         |                             |       |                    |            |                |    |

## 3.2.3. Обслуживание

Подраздел «Обслуживание» предназначен для:

- Обновления прошивки;
- Сброса к заводским настройкам;
- Перезагрузки камеры

Рис. №3.2.3-1 Системные настройки Системные настройки Системные Настройки Система Время Обслуживание Обновление прошивки Обзор... Пожалуйста, выберите файл Обновить Сброс к заводским настройкам Нажмите кнопку для сброса всех параметров к заводским настройкам. Сохранять текущий IP адрес: 🗹 Сбросить Перезагрузка Нажмите кнопку для перезагрузки устройства. Перезагрузка

## 3.3. Сеть и сервисы

Данный раздел состоит из следующих подразделов:

- Сеть основные настройки DHCP, IP-адрес, маска подсети, шлюз, DNS;
- FTP настройки FTP для отправки событий;
- SMTP настройки почты для отправки событий;
- QoS настройки QoS (Quality of Service Качество обслуживания) Данная настройка необходима, чтобы передача данных от камеры соответствовала политике трафика, внутри сети, в которой она работает. Качество может быть определено как, например: высокая надежность, высокая пропускная способность, низкая задержка.
- IGMP настройки IGMP (internet Group Management Protocol протокол управления группами Интернета) протокол управления групповой (multicast) передачей данных в сетях, основанных на протоколе IP. IGMP используется маршрутизаторами и IP-узлами для организации сетевых устройств в группы
- PORT настройка портов (веб порт, порт видео и т.д.)

## 3.3.1. Сеть

В данном подразделе присутствует 6 основных настроек:

1 — «DHCP» - как камера будет подключаться к устройству. Если здесь стоит «Вкл.», то дальнейшие настройки не актуальные;

2 – «IP адрес» - здесь вручную может быть указан адрес камеры;

3 – «Маска подсети» - здесь указывается маска подсети;

4 — «Шлюз» - здесь указывается шлюз. Обычно это адрес роутера, либо управляемого свитча, обычно имеющего доступ в интернет;

5 – «Основной DNS сервер» - Основной DNS сервер. Можно указать 8.8.8.8

6 – «Дополнительный DNS сервер» - Дополнительный DNS сервер. Можно указать 8.8.4.4

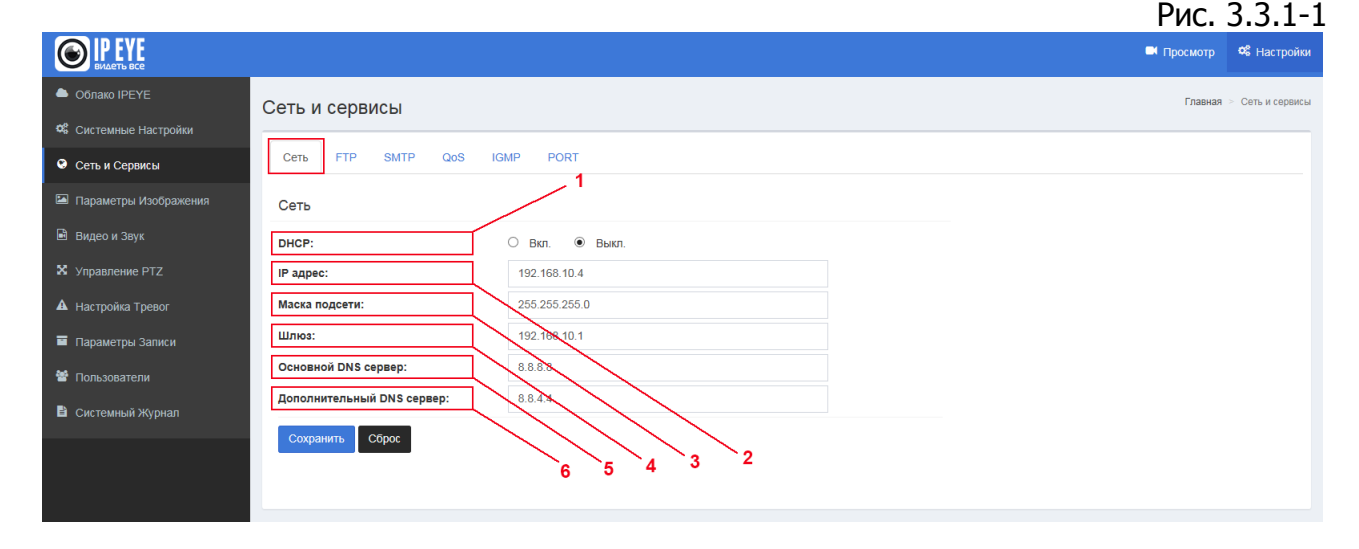

Внешний вид вкладки представлена на рисунке 3.3.1-1

### 3.3.2. FTP

В данном подразделе присутствует ряд настроек, необходимых для загрузки сообщений тревог, либо скриншотах на ftp.

1 – «Сервер» - здесь указывается адрес сервера в формате 0.0.0.0

2 – «Порт» - здесь указывается порт доступа к серверу. Обычно по умолчанию – 21 порт.

3 – «Пользователь» - имя пользователя для авторизации на FTP

4 - «Пароль»

5 — «Директория загрузки» - указывается директория загрузки, без закрывающего slash-а

6 — «Имя файла скриншота» - имя, с которого будет начинаться название файла

7 – «Номер скриншота» - укажите номер скриншота

8 – «Интервал скриншотов» - скриншот будет отправляться в интервал не чаще чем один раз в указанное количество секунд.

Рис. 3.3.2-1

|  |  | p | - |
|--|--|---|---|
|  |  |   |   |
|  |  |   |   |
|  |  |   |   |
|  |  |   |   |

Внешний вил вклалки представлен на рис. 3.3.2-1

|                           |                                                                           | 🗖 Просмотр | 📽 Настройки    |
|---------------------------|---------------------------------------------------------------------------|------------|----------------|
| Облако IPEYE              | Сеть и сервисы                                                            | Главная    | Сеть и сервисы |
| Системные Настройки       |                                                                           |            |                |
| 🛇 Сеть и Сервисы          | Cete FTP SMTP QoS IGMP PORT                                               |            |                |
| 🔚 Параметры Изображения   | FTP 1 2                                                                   |            |                |
| 🖻 Видео и Звук            | Cepsep : 0.0.0.0                                                          |            |                |
| X Управление PTZ          | Порт: 21                                                                  |            |                |
| <b>А</b> Настройка Тревог | (1-65533)                                                                 |            |                |
| 🖬 Параметры Записи        | Пользователь:                                                             |            |                |
| 😤 Пользователи            | Пароль: 4                                                                 |            |                |
|                           | Директория загрузки : 5                                                   |            |                |
| Системныи журнал          | Имя файла скриншота : 6                                                   |            |                |
|                           | Номер скриншота : 7 1                                                     |            |                |
|                           | Интервал скриншотов : 8 0 с                                               |            |                |
|                           | Сохранить Сброс                                                           |            |                |
|                           |                                                                           |            |                |
|                           |                                                                           |            |                |
| 🖺 Системный Журнал        | Директория загрузки:       5       /         Имя файла скриншота:       6 |            |                |

Внимание! Отправка скриншотов на FTP осуществляется после настройки детектора движения, в разделе «Видео и звук», подраздел «Детекция движения»

## 3.3.3.SMTP

В данном подразделе необходимо заполнить стандартные данные для авторизации на SMTP сервере:

1 – «Сервер» - адрес сервера, в формате 0.0.0.0;

2 – «Порт» - порт доступа к серверу;

3 — «SSL» - здесь проставляется галочка — необходима ли авторизация на SMTP сервере по протоколу SSL;

4 – «SSL порт» - в случае, если требуется авторизация по SSL требуется, то здесь указывается порт доступа;

5 – «Получатель» - адрес получателя письма;

6 – «Отправитель» - адрес отправителя письма (какой адрес будет указан в поле «от кого» пришло письмо);

- 7 «Копия» какой эл.почтовый адрес будет указан в поле «Копия»;
- 8 «Авторизация» здесь указывается требуется ли авторизация;
- 9 «Пользователь» здесь указывается имя пользователя;
- 10 «Пароль» здесь указывается пароль.

Внешний вид вкладки представлен на рис. 3.3.3-1

|                                                                 |                   |                 | Рис. 3.3.3-1             |
|-----------------------------------------------------------------|-------------------|-----------------|--------------------------|
|                                                                 |                   |                 | Просмотр об Настройки    |
| Облако IPEYE                                                    | Сеть и сервисы    |                 | Главная > Сеть и сереисы |
| <ul> <li>Системные настроики</li> <li>Сеть и Сервисы</li> </ul> | Сеть FTP SMTP QoS | IGMP PORT       |                          |
| Параметры Изображения                                           | SMTP 1            |                 |                          |
| 🖻 Видео и Звук                                                  | Сервер : 2        | 0.0.0.0         |                          |
| X Управление РТZ                                                | Порт : 3          | 25              |                          |
| <b>А</b> Настройка Тревог                                       | ssl: 4            | О Вкл. 💿 Выкл.  |                          |
| 🖬 Параметры Записи                                              | SSL порт: 5       | 465             |                          |
| 🖀 Пользователи                                                  | Получатель: 6     | ipc@domain.com  |                          |
| 🖹 Системный Журнал                                              | Отправитель: 7    | test@domain.com |                          |
|                                                                 | Авторизация: 9    | О Вкл. 🖲 Выкл.  |                          |
|                                                                 | Пользователь:     |                 |                          |
|                                                                 | Пароль:           | 2               |                          |
|                                                                 | скриншот:         |                 |                          |
|                                                                 | Сохранить Сорос   |                 |                          |
|                                                                 |                   |                 |                          |
|                                                                 |                   |                 |                          |

Внимание! Отправка скриншотов на SMTP осуществляется после настройки детектора движения, в разделе «Видео и звук», подраздел «Детекция движения»

#### 3.3.4.QoS

В данном подразделе необходимо выбрать приоритет передачи данных по сети. QoS – (Quality of Service - Качество обслуживания) Данная настройка необходима, чтобы передача данных от камеры соответствовала политике трафика, внутри сети, в которой она работает. Качество может быть определено как, например: высокая надежность, высокая пропускная способность, низкая задержка.

Внешний вид вкладки представлен на рис. 3.3.4-1

|                                  |                  |                                                                        | Рис. 3.3.4-1             |
|----------------------------------|------------------|------------------------------------------------------------------------|--------------------------|
| <b>ВИДЕТЬ ВСЕ</b>                |                  |                                                                        | Просмотр ос настройки    |
| Облако IPEYE Системные Настройки | Сеть и сервисы   |                                                                        | Главная — Сеть и сервисы |
| 😌 Сеть и Сервисы                 | Сеть FTP SMTP Qo | IGMP PORT                                                              |                          |
| Параметры Изображения            | QoS ?            |                                                                        |                          |
| 🖻 Видео и Звук                   | Настройки QoS:   | Обычные настройки                                                      |                          |
| X Управление PTZ                 | Сохранить Сброс  | Высокая надежность<br>Высокая пропуски, способность<br>Низкая задержка |                          |
| А Настройка Тревог               |                  |                                                                        |                          |
| Параметры Записи                 |                  |                                                                        |                          |
| 營 Пользователи                   |                  |                                                                        |                          |
| 🖹 Системный Журнал               |                  |                                                                        |                          |

## 3.3.5.IGMP

В данном подразделе производятся настройки IGMP - (internet Group Management Protocol — протокол управления группами Интернета) протокол управления групповой (multicast) передачей данных в сетях, основанных на протоколе IP. IGMP используется маршрутизаторами и IP-узлами для организации сетевых устройств в группы.

- 1 «Тип потока» выбирается из доступных типов потока;
- 2 «Статус» (включен, либо выключен);
- 3 «Multicast IP адрес»;
- 4 «RTP порт»

Внешний вид вкладки представлен на рис. 3.3.5-1

|                         |                                                   | Рис. 3     | 3.3.5-1          |
|-------------------------|---------------------------------------------------|------------|------------------|
|                         |                                                   | 🗖 Просмотр | 📽 Настройки      |
| Облако IPEYE            | Сеть и сервисы                                    | Главная    | > Сеть и сервисы |
| Системные Настройки     |                                                   |            |                  |
| 😌 Сеть и Сервисы        | Cete FTP SMTP QoS IGMP PORT                       |            |                  |
| 🖾 Параметры Изображения | IGMP ?                                            |            |                  |
| 🖻 Видео и Звук          | Тип потока: 2 Основной поток ~                    |            |                  |
| X Управление РТZ        | Статус: 3 О Вкл.  Выкл. Основнои поток Доп. поток | 1          |                  |
| А Настройка Тревог      | MultiCast IP agpee: 4                             | •          |                  |
| 🖬 Параметры Записи      | <b>RTP порт:</b> 0                                |            |                  |
| 🖀 Пользователи          | Сохранить Сброс                                   |            |                  |
| 🖹 Системный Журнал      |                                                   |            |                  |
|                         |                                                   |            |                  |

## 3.3.6.Port

В данном подразделе производится настройка портов.

Внимание! В случае изменения веб – порта необходимо будет вызывать адрес камеры в браузере в формате 192.168.х.х:веб порт.

1 – «RTSP порт» – порт для передачи видео по сети. Адреса для получения RTSP потоков с камеры:

Основной поток: rtsp://admin:admin@192.168.0.123:554/1/h264major или rtsp:// admin:admin@192.168.0.123:554/mpeg4

Дополнительный поток: rtsp://admin:admin@192.168.0.123:554/1/h264minor или rtsp://admin:admin@192.168.0.123:554/mpeg4cif

Скриншот: http://admin:admin@192.168.0.123/jpgimage/1/image.jpg

2 – «ONVIF порт» - данный порт установлен по умолчанию: 8999 и при добавлении камеры, к примеру в видеорегистратор по протоколу ONVIF, должен быть указан именно он, а не веб порт. Версия ONVIF на сентябрь 2016 г. – 2.4.

- 3 «Http порт» порт доступа к веб интерфейсу
- 4 «Video порт» порт видео
- 5 «Порт записи» порт записи

Внимание! Нельзя устанавливать один порт для различных нужд. Кроме того, в случае изменения портов, лучше их указывать в диапазоне 1 000-9 999.

Внешний вид вкладки представлен на рис. 3.3.6-1

|                           |                                                                                                    | Рис. 3     | 3.3.6-1          |
|---------------------------|----------------------------------------------------------------------------------------------------|------------|------------------|
| EVICE THE BCC             |                                                                                                    | 🗖 Просмотр | 📽 Настройки      |
| Облако IPEYE              | Сеть и сервисы                                                                                                    | Главная    | > Сеть и сервисы |
| Системные Настройки       |                                                                                                    |            |                  |
| 😢 Сеть и Сервисы          | Сеть FTP SMTP QoS IGMP PORT                                                                                                    |            |                  |
| 🖾 Параметры Изображения   | PORT 1                                                                                                    |            |                  |
| 🖻 Видео и Звук            | RTSP порт: 2 554                                                                                                    |            |                  |
| X Управление РТZ          | Onvif nopr: 3 8999                                                                                                    |            |                  |
| <b>А</b> Настройка Тревог | Http nopr: 4 80                                                                                                    |            |                  |
| 🖬 Параметры Записи        | Video порт: 5 90                                                                                                    |            |                  |
| 營 Пользователи            | <b>Порт записи:</b> 8088                                                                                                    |            |                  |
| 🖹 Системный Журнал        | Сохранить                                                                                                    |            |                  |
|                           | Внимание!                                                                                                    |            |                  |
|                           | Настройки некорректны, когда порты совпадают.<br>Похалийста, перезаглузите истройство и обновите страници, после изменения поотов. |            |                  |
|                           |                                                                                                    |            |                  |
|                           |                                                                                                    |            |                  |
|                           |                                                                                                    |            |                  |

## 3.4. Параметры изображения

Раздел «Параметры изображения» состоит из следующих основных подразделов:

- Основные настройки настройки расположения видео и применения основных фильтров;
- Настройки экспозиции настройки экспозиции (настройка ИК фильтра и затвора);
- Настройки эффектов настройки яркости, контрастности и т.п.;
- Баланс белого настройка баланса белого;
- Сброс по умолчанию сброс параметров по умолчанию.

## 3.4.1. Основные настройки

Подраздел «Основные настройки» позволяет настроить следующие параметры:

1 – «Частота развертки» - 50 или 60 ГЦ;

2 — «Аналоговый выход» - отражается, в зависимости от частоты развертки — либо РАL, в случае 50ГЦ, либо NTSC, в случае 60ГЦ;

3 – «Отразить по вертикали» - отражение изображения по вертикали;

4 – «Отразить по горизонтали» - отражение изображения по горизонтали;

5 – «BLC» - Включение/выключение компенсации заднего света;

6 — «Цифровой WDR» - Включение/выключение опции цифрового шумоподавления;

- 7 «Уровень WDR» настройка уровня цифрового WDR;
- 8 «WDR и HFR» включение или выключение аппаратного WDR;
- 9 «Antifalse Color» установка опции может снизить эффект неестественных ветов.

цветов;

10 — «Анти-туман» - Установка этой опции увеличит яркость и контрастность изображения, в случае наличия тумана;

11 — «Анти-блик» - Установка этой опции поможет снизить влияние солнца, или другого источник света, для предотвращения бликов;

12 – «Анти – искажение» - Установка опции позволит снизить искажения изображения, образуемые объективом, в случае их наличия;

13 — «Цифровая стабилизация» - Данная опция устанавливается в случае необходимости цифровой стабилизации изображения. При дрожании видеокамеры картинка «плавает» по матрице, а процессор фиксирует эти колебания и вносит коррекцию, используя резервные пиксели для компенсации «дрожания» картинки.

Внешний вид вкладки отражен на рисунке №3.4.1-1

|                           |                                      |                        |                                                               | Рис. Ng          | 23.4.1-1        |
|---------------------------|--------------------------------------|------------------------|---------------------------------------------------------------|------------------|-----------------|
|                           |                                      |                        |                                                               | 🛤 Просмотр       | 📽 Настройки     |
| Облако IPEYE              | Параметры изображения                |                        |                                                               | Главная > Параме | тры изображения |
| 📽 Системные Настройки     |                                      |                        |                                                               |                  |                 |
| 오 Сеть и Сервисы          | Основные настройки Настройки экспози | ции Настройки эффектов | Баланс белого Сброс по умолчанию                              |                  |                 |
| 🔚 Параметры Изображения   |                                      | 2016-06-23 14 51 41    |                                                               |                  |                 |
| 🖻 Видео и Звук            |                                      | A CAR                  |                                                               |                  |                 |
| X Управление РТZ          |                                      | Store 1                |                                                               |                  |                 |
| <b>А</b> Настройка Тревог |                                      | A SETTING              |                                                               |                  |                 |
| 🖻 Параметры Записи        | and the second second                | - 18 B                 |                                                               |                  |                 |
| 營 Пользователи            |                                      |                        | Установка опции может снизить<br>эффект неестественных цветов |                  |                 |
| 🖹 Системный Журнал        | Частота развертки:                   | ● 50Hz ○ 60Hz          | 10 AntiFalse Color:                                           | 🖲 Вкл. 🔿 Выкл.   |                 |
|                           | Аналоговый выход:                    | PAL                    | 11 Анти-туман: ?                                              | О Вкл. 🖲 Выкл.   |                 |
|                           | Отразить по вертикали:               | 🖲 Вкл. 🔘 Выкл.         | 12 Анти-блик: ?                                               | 🖲 Вкл. 🔿 Выкл.   |                 |
|                           | Отразить по горизонтали: 4           | 🖲 ВКЛ. 🔘 ВЫКЛ.         | 13 Анти-искажение: ?                                          | О Вкл. 🖲 Выкл.   |                 |
|                           | BLC: 5                               | 🖲 Вкл. 🔘 Выкл.         | Цифровая стабилизация: ?                                      | О Вкл. 🖲 Выкл.   |                 |
|                           | Цифровой WDR: 6                      | О Вкл. 🖲 Выкл.         |                                                               |                  |                 |
|                           |                                      |                        |                                                               | 1                |                 |
|                           | Уровень Level: 7                     | 85                     | WDR 8                                                         |                  |                 |
|                           |                                      |                        |                                                               |                  |                 |
|                           | WDR и HFR:                           | OFF                    | ~                                                             |                  |                 |
|                           |                                      |                        |                                                               |                  |                 |
|                           |                                      |                        |                                                               |                  |                 |

#### 3.4.2. Настройки экспозиции

Подраздел «Настройки экспозиции» позволяет настроить следующие параметры:

1 – «Режим экспозиции» - выбор режима экспозиции;

2 – «Сцена» - выбор размещения камеры – на улице или в помещении;

3 – «Медленный затвор» - изменение скорости затвора;

4 — «Максимальный коэффициент усиления» - коэффициент усиления затвора;

5 – «Скорость затвора» - изменяется в случае выбора режима экспозиции «Затвор»;

6 – «Ручной усиление» – изменяется, в случае выбора режима экспозиции «Ручной»;

7 – «Цвет/ ч/б режим» - выбор режима отображения изображения;

8 - «Подсветка» - включение, выключение подсветки;

9 — «Время переключения» - время переключения камеры в черно белый режим из цветного и назад, в случае срабатывания датчика подсветки;

10 - «Цветной режим» - режим картинки;

11 — «HLC» - этот параметр может быть изменен в случае наличия ярких участков на видеоизображении в зависимости от их интенсивности;

12 – «Вне экспозиции» - настройка уровня вне экспозиции.

Внешний вид вкладки отражен на рисунке №3.4.2-1

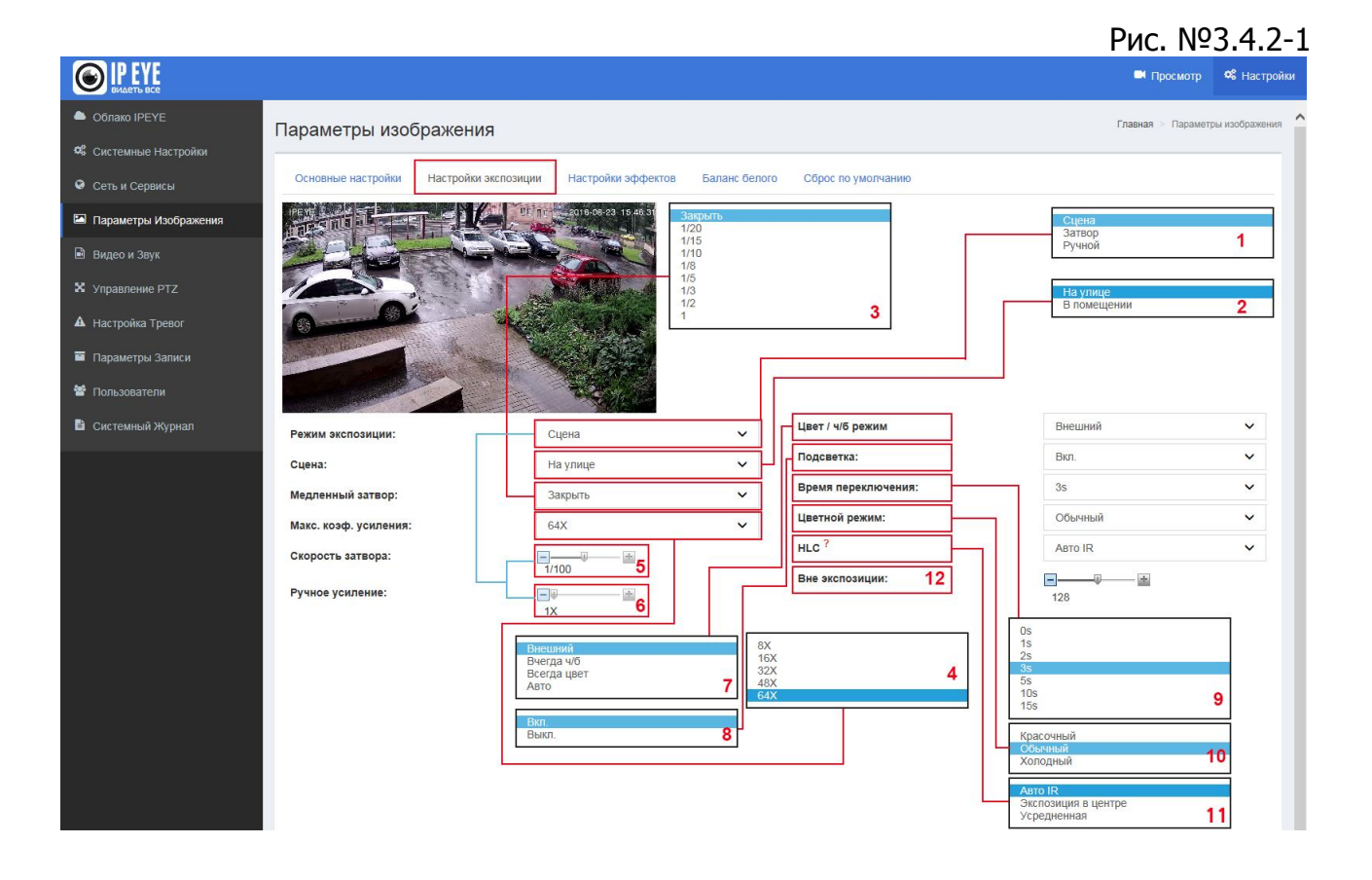

#### 3.4.3. Настройки эффектов

Подраздел «Настройки эффектов» позволяет настроить следующие параметры:

1 – «Особые», либо «Режим» - в случае выбора этого пункта есть возможность отрегулировать яркость, резкость, оттенок, контраст, насыщенность и выбрать режим гаммы.

2 – «Настройки» - настройки яркости, контраста и т.д.;

3 – «Гамма» - выбор режима гаммы.

## Внешний вид вкладки отражен на рисунке №3.4.3-1

|                           |                    |                                              |                     |                              |                    |   | Рис. №3.4.3-1                   |
|---------------------------|--------------------|----------------------------------------------|---------------------|------------------------------|--------------------|---|---------------------------------|
|                           |                    |                                              |                     |                              |                    |   | 🍽 Просмотр 🗳 Настройки          |
| Облако IPEYE              | Параметры изоб     | ражения                                      |                     |                              |                    |   | Главная > Параметры изображения |
| 📽 Системные Настройки     |                    |                                              |                     |                              |                    |   |                                 |
| 오 Сеть и Сервисы          | Основные настройки | Настройки экспозиции                         | Настройки эффекто   | в Баланс белого              | Сброс по умолчанию |   |                                 |
| 🖼 Параметры Изображения   |                    | E M L                                        | 2016-08-23 17 33 13 |                              |                    |   |                                 |
| 🖻 Видео и Звук            |                    | - act                                        | Contraction of the  |                              |                    |   |                                 |
| 🗴 Управление РТZ          | 1000               |                                              | a Alland            |                              |                    |   |                                 |
| <b>А</b> Настройка Тревог | 0-0                |                                              | all's               |                              |                    |   |                                 |
| 🖬 Параметры Записи        | and the later      |                                              |                     |                              |                    |   |                                 |
| 嶜 Пользователи            |                    |                                              |                     |                              |                    |   |                                 |
| 🖹 Системный Журнал        | • Основные О Ре    | ким                                          |                     | 1                            |                    |   |                                 |
|                           |                    |                                              | 1                   |                              |                    |   |                                 |
|                           | Яркость:           |                                              | + 128               | 2                            |                    |   |                                 |
|                           | Резкость:          |                                              | + 128               |                              |                    |   |                                 |
|                           | Оттенок:           | <b>—</b> —                                   | ± 128               | Стандартный режим<br>Режим 1 | 8                  |   |                                 |
|                           | Контраст:          | <b>—</b> ——                                  |                     | Режим 2<br>Режим 3           |                    |   |                                 |
|                           | Насыщенность:      | <b>—</b> ——————————————————————————————————— |                     | Режим Truecolor<br>Режим WDR |                    | 3 |                                 |
|                           | 3D DNR:            |                                              | ± 128 L             |                              |                    |   |                                 |
|                           | Сохранить          |                                              |                     |                              |                    |   |                                 |
|                           | Гамма:             | Стандартный ре                               | жим                 | ~                            |                    |   |                                 |
|                           |                    |                                              |                     |                              |                    |   |                                 |
|                           |                    |                                              |                     |                              |                    |   |                                 |

В случае выбора подпункта «Режим» в пункте 1, необходимо будет осуществить настройки режимов (см. рис. №3.4.3-2)

О Основные 💿 Режим

#### Рис. №3.4.3-2

| ачало |     | Окончан | ие | Вызвать |   | Вкл. |                   |         |   |
|-------|-----|---------|----|---------|---|------|-------------------|---------|---|
| D     | 0   | 4       | 00 | mode2   | ~ |      | Выбор режима:     | mode1   | ~ |
| ŧ     | 00  | 0       | 0  | mode1   | ~ |      | Имя:              | mode1   |   |
| )     | 0   | 0       | 0  | mode1   | ~ |      | Цвет / ч/б режим: | Авто    | ~ |
|       | 0   | 0       | 0  | mode1   | ~ |      | Яркость:          | ······  |   |
| )     | 0   | 0       | 0  | mode1   | ~ |      |                   | 128     |   |
| )     | 0   | 0       | 0  | mode1   | ~ |      | Резкость:         | 128     |   |
|       |     |         |    |         |   |      | Оттенок: ?        |         |   |
|       |     |         |    |         |   |      | Контраст:         | 128     |   |
| охран | ИТЬ |         |    |         |   |      | Насыщенность:     | 64      |   |
|       |     |         |    |         |   |      | 3D DNR:           | <b></b> |   |

В левой части вызова режима необходимо установить временные интервалы в течение дня для каждого режима. К примеру – с 0.00. до 04.00 используется один режим, затем следующий и т.д.

Настройка режимов осуществляется в правой части экрана.

## 3.5. Видео и звук

Раздел «Видео и звук» состоит из следующих основных подразделов:

- Видео настройки имеющихся на камере видеопотоков;
- Наложение текста настройки наложение текста на видео;
- Детекция движения настройки детекции движения;
- Маска конфиденциальности установки маски конфиденциальности;
- Путь к файлам настройки для сохранения видео и скриншотов;
- Аудио включение/выключение и выбор аудио кодека.

#### 3.5.1. Видео

Подраздел «Видео» позволяет настроить следующие параметры:

1 — «Выбор потока» - выбор отображаемого в окне видео потока. Для большинства камер это: Основной поток, Дополнительный поток и MJPEG поток, однако для камер эконом сегмента MJPEG поток недоступен;

- 2 «Кодирование» выбор кодека;
- 3 «Разрешение» выбор разрешения потока;
- 4 «Количество кадров» выбор количества кадров;
- 5 «I/P rate» интервал ключевого кадра;
- 6 «Тип битрейта» VBR или CBR.

VBR – Variable BitRate – переменный битрейт. При переменном битрейте камера выбирает значение битрейта исходя из параметров (уровня желаемого качества), причём в течение кодируемого фрагмента битрейт может изменяться.

CBR – Constant BitRate – постоянный битрейт. Постоянный битрейт — вариант кодирования потоковых данных, при котором пользователь изначально задаёт необходимый битрейт, который практически не меняется на протяжении всего файла.

7 – «Качество изображения» - выбор качества изображения;

8 – «Битрейт» - установка уровня битрейта

Рис. №3.5.1-1 O IP EYE Просмотр 📽 Настройк Видео и звук Видео Маска конфиденциалы • Основной по O MJPEG H264 Разрешение 1280x720 Кодирование: H264 Кодирование Разрешение 3 ~ 640x480 Количеств кадров: 1 4 ~ 25 Количество кадров: Количество кадров: Среднее Качество изображен 50 I/P rate 5 ~ I/P rate: VBR Тип битрейта Тип битрейта Среднее ачество Качество азображения 1024 Битрейт, Кbps: 8 Битрейт, Kbps: (32~2000)

Внешний вид вкладки отражен на рисунке №3.5.1-1

## 3.5.2. Наложение текста

Подраздел «Наложение текста» позволяет настроить наложение текста в различных участках картинки, с расположением по шкалам X и Y.

|                         |                                                             |                 |                          |               |       | 🗖 Просмотр | <b>Ф</b> Настройки |
|-------------------------|-------------------------------------------------------------|-----------------|--------------------------|---------------|-------|------------|--------------------|
| 🚔 Облако IPEYE          | Вилео и звук                                                |                 |                          |               |       | Главная    | - Видео и звук     |
| 📽 Системные Настройки   | Видео и звук                                                |                 |                          |               |       |            |                    |
| 🛛 Сеть и Сервисы        | Видео Наложение текста Де                                   | гекция движения | Маска конфиденциальности | Путь к файлам | Аудио |            |                    |
| 🖼 Параметры Изображения |                                                             | UI 110 2010.00  | 1 23 18 22 00            |               |       |            |                    |
| 🖻 Видео и Звук          |                                                             |                 |                          |               |       |            |                    |
| X Управление РТZ        |                                                             | f see           |                          |               |       |            |                    |
| А Настройка Тревог      |                                                             |                 | States and               |               |       |            |                    |
| 🗃 Параметры Записи      |                                                             | Contra and      |                          |               |       |            |                    |
| 營 Пользователи          | - A Maria                                                   | A. 1            |                          |               |       |            |                    |
| Системный Журнал        |                                                             |                 | CE CONTRACTOR            |               |       |            |                    |
|                         | Текст 1                                                     |                 |                          |               |       |            |                    |
|                         | <ul> <li>Вкл.</li> <li>Выкл.</li> <li>Х/У(0-99):</li> </ul> | 2               | 2                        |               |       |            |                    |
|                         | Размер шрифта:                                              | 3               |                          | ~             |       |            |                    |
|                         | Надпись:                                                    | IPEYE           |                          |               |       |            |                    |
|                         | Текст Х                                                     |                 |                          |               |       |            |                    |
|                         | О Вкл. 💿 Выкл.                                              |                 |                          |               |       |            |                    |
|                         | X/Y(0-99):                                                  | 2               | 40                       |               |       |            |                    |
|                         | Размер шрифта:                                              | 3               |                          | ~             |       |            |                    |
|                         | Надпись:                                                    |                 |                          |               |       |            |                    |
|                         | Множеств.<br>Выкл                                           |                 |                          |               |       |            |                    |
|                         | X/Y(0-99):                                                  | 95              | 98                       |               |       |            |                    |
|                         | Размер шрифта:                                              | 3               |                          | ~             |       |            |                    |
|                         | Дата и время:                                               |                 |                          |               |       |            |                    |
|                         | <ul> <li>Вкл.</li> <li>Выкл.</li> </ul>                     | 95              | 2                        |               |       |            |                    |
|                         | Paswen unwerta:                                             | 3               |                          | ~             |       |            |                    |
|                         | · · · · · · · · · · · · · · · · · · ·                       |                 |                          | 25%           |       |            |                    |
|                         | Сохранить                                                   |                 |                          |               |       |            |                    |
|                         |                                                             |                 |                          |               |       |            |                    |
|                         |                                                             |                 |                          |               |       |            | ~                  |

#### 3.5.3. Детекция движения

Подраздел «Детекция движения» позволяет включить/выключить датчик движения. В частности, включение датчика движения необходимо для отправки скриншотов на FTP или SMTP.

Для выделения области детекции необходимо:

- 1. Нажать на кнопку «Выделить область»;
- 2. Выделить мышью интересующую зону;

Внимание! Не следует выделять всю область видео. Необходимо выделить лишь тот участок, движение в котором Вас интересует. В случае выделения более 90% «экрана», эффективность датчика движения может быть снижена.

- 3. Установить чувствительность (рекомендуемое значение около 85);
- 4. Поставить галочку «Включить детекцию движения»
- 5. Нажать на кнопку «Сохранить»

Внешний вид вкладки отражен на рисунке №3.5.3-1

### Рис. №3.5.3-1

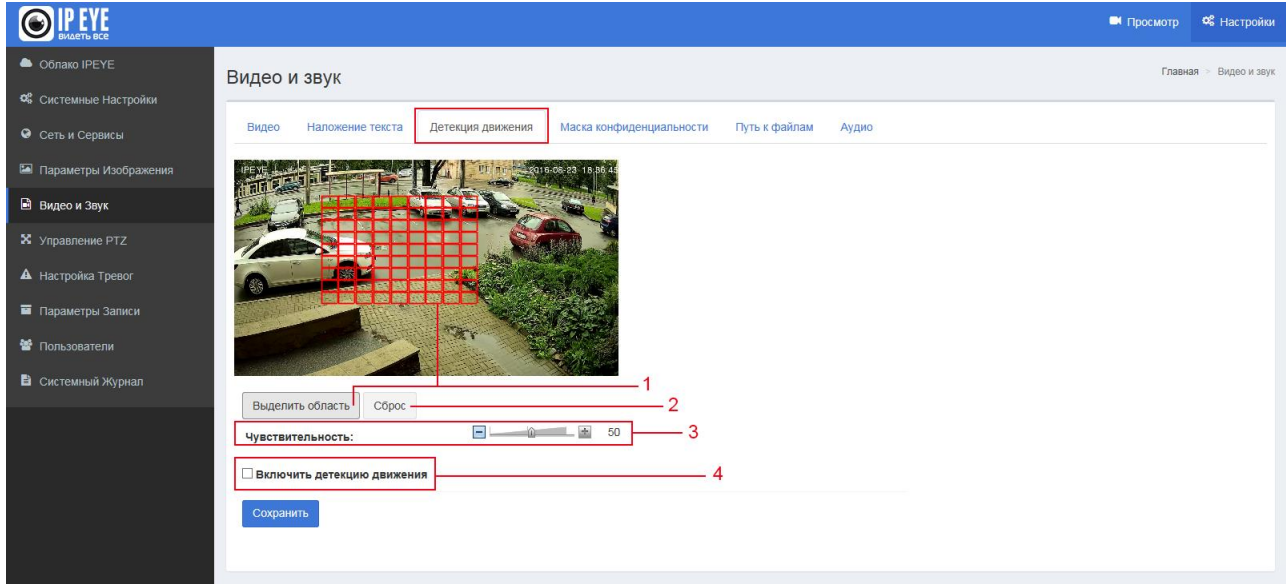

#### 3.5.4. Маска конфиденциальности

Подраздел «Маска конфиденциальности» позволяет сформировать на картинке видео зоны, которые будет заменены черными квадратами.

Для формирования зон необходимо:

- 1. Выделить (1 «Зона х»);
- 2. Нажать на кнопку «Область»;
- 3. Имя области.

Внешний вид вкладки отражен на рисунке №3.5.4-1

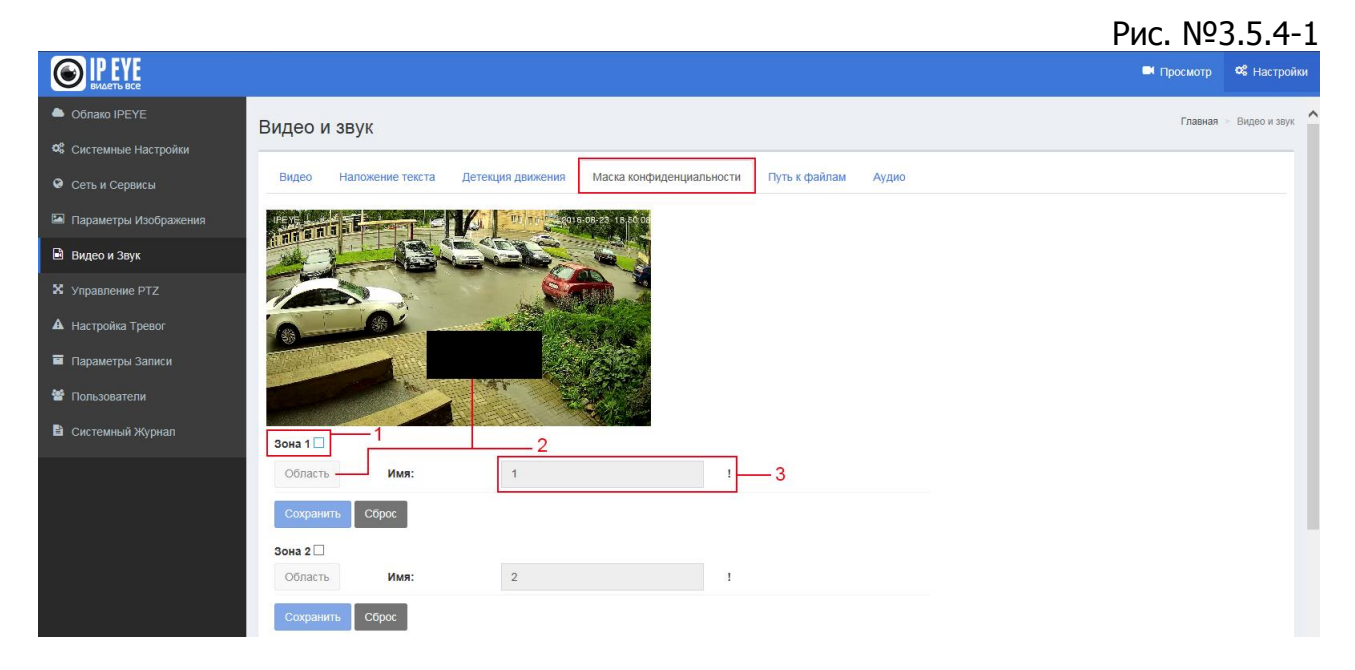

#### 3.5.5. Путь к файлам

Подраздел «Пусть к файлам» позволяет установить пути размещения файлов и видео, вызываемых из окна просмотра видео.

1 — «Путь сохранения снимка» - в этом подпункте выбирается путь к скриншотам;

2 – «Формат» - выбор типа файла – «.jpg» или «.bmp»;

3 — «Путь сохранения видеофайла» - в этом подпункте выбирается путь к скриншотам;

4 – «Формат» - выбор типа файла – «.avi» или «.flv»

Внешний вид вкладки отражен на рисунке №3.5.5-1

|                           |                             |                     |                          |               |              | P | ıc. Nº3    | 3.5.5-1            |
|---------------------------|-----------------------------|---------------------|--------------------------|---------------|--------------|---|------------|--------------------|
|                           |                             |                     |                          |               |              |   | 🛤 Просмотр | <b>Ф</b> Настройки |
| Облако IPEYE              | Видео и звук                |                     |                          |               |              |   | Главна     | я 🚿 Видео и звук   |
| 🎕 Системные Настройки     |                             |                     |                          |               | 1            |   |            |                    |
| 🛛 Сеть и Сервисы          | Видео Наложение текста      | Детекция движения   | Маска конфиденциальности | Путь к файлам | Аудио        |   |            |                    |
| Параметры Изображения     |                             |                     | 08-23 18 57 39           |               |              |   |            |                    |
| 🖻 Видео и Звук            |                             | ENER -              |                          |               |              |   |            |                    |
| X Управление РТZ          |                             |                     |                          |               |              |   |            |                    |
| <b>А</b> Настройка Тревог | A BI                        | all the             | and the second           |               |              |   |            |                    |
| 🖬 Параметры Записи        | Strephone and the second    | 100 A               | TAL AN                   |               |              |   |            |                    |
| 營 Пользователи            | an an                       | TT B                |                          |               |              |   |            |                    |
| 🖹 Системный Журнал        |                             |                     |                          |               |              |   |            |                    |
|                           | Путь сохранения снимка:     | -1- C:\IPC_Player   | AX\Picture               |               | Выбрать      |   |            |                    |
|                           | Формат:                     | -2 .jpg             |                          | ~             | .jpg<br>.bmp | 0 |            |                    |
|                           | Путь сохранения видеофайла: | - 3 - C:\IPC_Player | AX\Video                 | -             | Выбрать      |   |            |                    |
|                           | Формат:                     | -4 .avi             |                          | ~             | avi          |   |            |                    |
|                           | Сохранить                   |                     |                          |               | .IfV         |   |            |                    |
|                           |                             |                     |                          |               |              |   |            |                    |
|                           |                             |                     |                          |               |              |   |            |                    |

#### 3.5.6. Аудио

Подраздел «Аудио» позволяет включить/выключить аудио, выбрать действующий кодек, установить уровень звука:

- 1 «Аудио» здесь включается, либо выключается звук на устройстве;
- 2 «Частота» здесь отражается частота звука в Кбит/сек;
- 3 «Формат» выбор формата видео;
- 4 «Уровень звука» здесь выставляется уровень усиления звука.

Внешний вид вкладки отражен на рисунке №3.5.6-1

#### Рис. №3.5.6-1

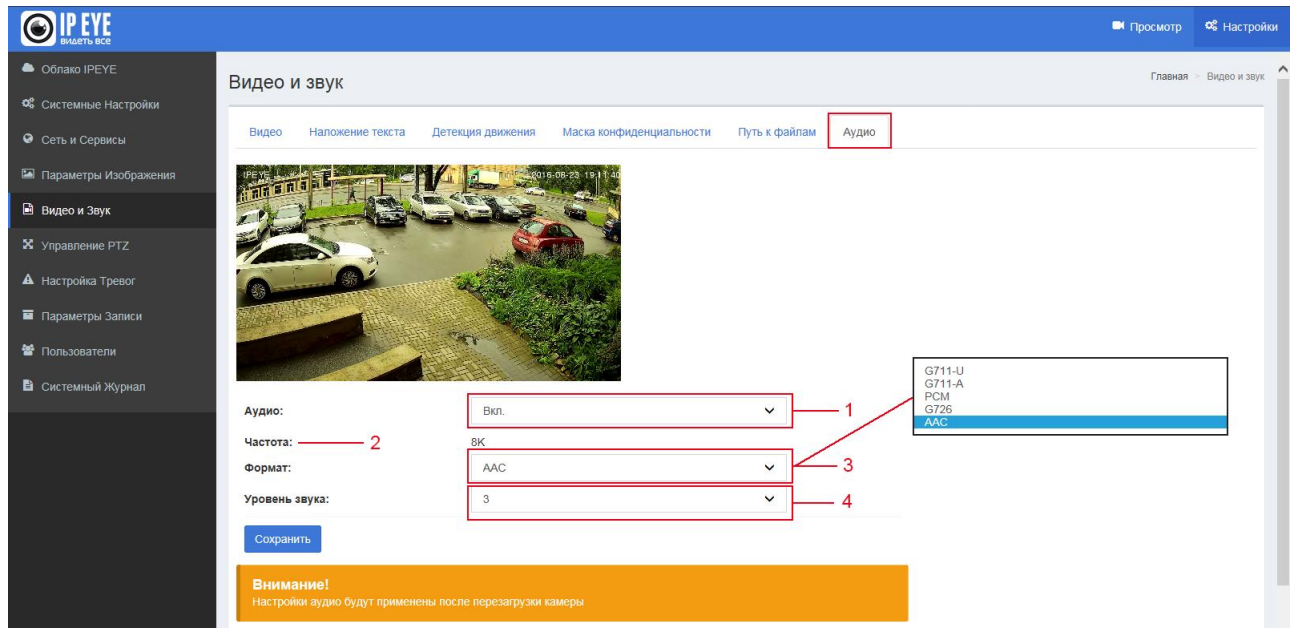

Внимание! После изменения параметров настройки звука камера будет перезагружена.

## 3.6. Управление РТZ

Раздел состоит из трех пунктов:

- Предустановка;
- Авто. маршрут;
- РТZ-протокол

Подраздел «Предустановка» (см. рис. №3.6-1) позволяет установить номера и заголовки предустановок.

|                                                                 |                                         | Рис. № 3.6-1             |
|-----------------------------------------------------------------|-----------------------------------------|--------------------------|
| EVLETTS BLE                                                     |                                         | 🛤 Просмотр 🛯 📽 Настройки |
| Облако IPEYE                                                    | Управление РТZ                          | Главная > Управление РТД |
| <ul> <li>Системные настроики</li> <li>Сеть и Сервисы</li> </ul> | Предустановка Авто маршрут РТZ протокол |                          |
| <ul> <li>Параметры Изображения</li> <li>Видео и Звук</li> </ul> |                                         |                          |
| X Управление PTZ                                                |                                         |                          |
| <ul> <li>Настройка Тревог</li> <li>Параметры Записи</li> </ul>  | Одиафрагма О                            |                          |
| 📽 Пользователи                                                  |                                         |                          |
| 🖹 Системный Журнал                                              | 1 Гориз. скор. Б. С                     |                          |
|                                                                 | 2 Bept. cxop. 6 V                       |                          |
|                                                                 | Номер: 1 ~                              |                          |
|                                                                 | Сохранить                               |                          |
|                                                                 | Установить Вызвать Удалить              |                          |

Подраздел «РТZ-протокол» (см. рис. №3.6-2) позволяет установить:

- 1 «Адрес» номер камеры (от 1 до 255);
- 2 «Протокол» выбор протокола работы РТZ;
- 3 «Скорость передачи» выбор скорости передачи данных;

4 – «Протокол 3D позиционирования» - выбор протокола 3D позиционирования;

Puc NO 3 6-2

5 - «Пользовательский режим» - выбор пользовательского режима

|                           |                                |                             |               |               |                             | 1710111- 510 2           |
|---------------------------|--------------------------------|-----------------------------|---------------|---------------|-----------------------------|--------------------------|
| <b>ВИДЕТЬ ВСЕ</b>         |                                |                             |               |               |                             | Просмотр 🌣 Настройки     |
| Облако IPEYE              | Управление PTZ                 |                             |               |               |                             | Главная > Управление РТZ |
| Системные Настройки       |                                |                             |               |               |                             |                          |
| 😔 Сеть и Сервисы          | Предустановка Авто маршрут F   | ТZ протокол                 |               |               |                             |                          |
| 🖾 Параметры Изображения   |                                | UT mr 1 2018-05-23 20 12 25 |               |               |                             | _                        |
| 🖻 Видео и Звук            |                                | ENS ON                      |               | 1 C           |                             | _                        |
| Х Управление РТZ          |                                |                             |               |               |                             | _                        |
| <b>А</b> Настройка Тревог | 0-0-                           |                             |               | Диафр         | агма 🔘                      | _                        |
| 🖬 Параметры Записи        | Carle Lands                    | No. The                     |               |               | ~ (F)                       | _                        |
| 嶜 Пользователи            |                                |                             |               |               |                             | _                        |
| 🖹 Системный Журнал        |                                |                             | 2400          | — Масш        | таб 🕂                       | _                        |
|                           |                                |                             | 9600<br>19200 | Гориз. скор.  | 6 🗸                         |                          |
|                           |                                |                             | 38400         | 3 Верт. скор. | 6 🗸                         | _                        |
|                           | Адрес: 1                       | 1                           | ~             |               | Pelco-D<br>Pelco-P          |                          |
|                           | Протокол:                      | Pelco-D                     | ~             |               | Samsung                     | 2                        |
|                           | Скорость передачи:             | 9600                        | ~             |               | Pelco-DH<br>Pelco-HK        | 4                        |
|                           | Протокол 3D позиционирования : | Pelco-DH                    | ~             | l             | Основные                    |                          |
|                           | Пользовательский режим :       | HK-TST                      | ~             |               | HK-TST<br>MILESTONE<br>JNVR | 5                        |
|                           |                                |                             |               |               |                             | ~                        |

## 3.7. Настройка тревог

Раздел «Настойка тревог» состоит из следующих разделов:

- Конфигурация здесь устанавливается конфигурация сетевого соединения и адреса серверов тревог.
- Сообщения о тревогах здесь настраивается, куда будут отправляться сообщения о тревогах
- Расписание установка расписания, по которому будут отправляться сообщения о тревогах.

Внешний вид вкладок представлена на рисунках №3.7-1, 3.7-2, 3.7-3.

|                                                                                                    |                                                                      |                    |          |                                            | Рис.      | Nº3.7-:          |
|----------------------------------------------------------------------------------------------------|----------------------------------------------------------------------|--------------------|----------|--------------------------------------------|-----------|------------------|
| BULAETE BCE                                                                                                    |                                                                      |                    |          |                                            | Просмотр  | 📽 Настройки      |
| <ul> <li>Облако IPEYE</li> <li>Системные Настройки</li> <li>Сеть и Сервисы</li> <li>Параметры Изображения</li> </ul> | Настройка тревог<br>Конфигурация Сообщение о тревога<br>Конфигурация | их Расписание      |          |                                            | Главная 🦻 | Настройка тревог |
| 🖻 Видео и Звук                                                                                                    | Контакт тревожного выхода:                                           | Сетевое соединение | <u> </u> | Сетевое соединение<br>Локальное соединение | 1         |                  |
| X Управление PTZ                                                                                                    | Сервер тревог 1 IP:                                                  | 0.0.0.0            |          |                                            |           |                  |
| А Настройка Тревог                                                                                                   | Сервер тревог 2 IP:                                                  | 0.0.0.0            |          |                                            |           |                  |
| 🖬 Параметры Записи                                                                                                   | Сервер тревог 3 IP:                                                  | 0.0.0.0            |          |                                            |           |                  |
| 🖀 Пользователи                                                                                                    | Сохранить                                                            |                    |          |                                            |           |                  |
| 🖹 Системный Журнал                                                                                                   |                                                                      |                    |          |                                            |           |                  |
|                                                                                                    |                                                                      |                    |          |                                            |           |                  |

#### Рис. №3.7-2

| EVACTOR BIL             |                                              | 🛤 Просмотр | 📽 Настройки      |
|-------------------------|----------------------------------------------|------------|------------------|
| Облако IPEYE            | Настройка тревог                             | Главная    | Настройка тревог |
| 🃽 Системные Настройки   |                                              |            |                  |
| 🛛 Сеть и Сервисы        | Конфигурация Сообщение о тревогах Расписание |            |                  |
| 🖾 Параметры Изображения | Сообщение о тревогах                         |            |                  |
| 🖻 Видео и Звук          | Email SD карта FTP TCP Выбрать все           |            |                  |
| X Управление РТZ        | Область детекции движения                    |            |                  |
| А Настройка Тревог      | Сохранить                                    |            |                  |
| 🖬 Параметры Записи      |                                              |            |                  |
| 📽 Пользователи          |                                              |            |                  |
| 🖺 Системный Журнал      |                                              |            |                  |
|                         |                                              |            |                  |

#### Рис. №3.7-3

|                          |                        |                       |         | <b>П</b> росмотр <b>Ф</b> | Настройки    |
|--------------------------|------------------------|-----------------------|---------|---------------------------|--------------|
| Облако IPEYE             | Настройка тревог       |                       |         | Главная > Наст            | ройка тревог |
| 📽 Системные Настройки    | · · ·                  |                       |         |                           |              |
| \varTheta Сеть и Сервисы | Конфигурация Сообщение | о тревогах Расписание |         |                           |              |
| 🖾 Параметры Изображения  | Расписание             |                       |         |                           |              |
| 🖻 Видео и Звук           |                        | Начало                | Конец   |                           |              |
| 🗴 Управление РТZ         | D Bc                   | 00 : 00               | 23 : 59 |                           |              |
| A                        | Пн                     | 00 : 00               | 23 : 59 |                           |              |
| А настроика гревог       | Вт                     | 00 : 00               | 23 : 59 |                           |              |
| 🖬 Параметры Записи       | Ср                     | 00 : 00               | 23 : 59 |                           |              |
|                          | П Чт                   | 00 : 00               | 23 : 59 |                           |              |
| 🖀 Пользователи           | ΠΤ                     | 00 : 00               | 23 : 59 |                           |              |
| 🖹 Системный Журнал       | C6                     | 00 : 00               | 23 : 59 |                           |              |
|                          | 🗆 Каждый день          | 00 : 00               | 23 : 59 |                           |              |
|                          |                        |                       |         |                           |              |
|                          | Сохранить              |                       |         |                           |              |
|                          |                        |                       |         |                           |              |
|                          |                        |                       |         |                           |              |
|                          |                        |                       |         |                           |              |

#### 3.8 Параметры записи

Раздел «Параметры записи» состоит из следующих разделов:

- Настройки Здесь можно подключить flash-карту и определить действия с ней.
- Воспроизведение здесь существует возможность просмотреть, либо скачать файл, записанный на flash-карту.

#### 3.8.1. Настройки

Подраздел «Настройки» позволяет осуществить ряд действий:

1 - «Действия при заполненной SD-карте» - предполагает, что будет делать камера при заполненной SD карте — останавливать запись, либо перезаписывать поверх существующих записей;

2 – «Ручной контроль записи» - этот пункт нужен для ручного начала, либо остановки записи на SD карту;

3 – «Автозапись при недоступности сети» - данная опция позволяет включить запись на SD-карту, в случае, если будет отключено локальное соединение;

4 – «Запись типа потока» - выбор типа потока, запись которого ведется на SDкарту. Для ряда камер доступна только запись дополнительного потока

5 – «Состояние» - состояние подключение SD-карты;

6 – «Защита от записи» - указывает на наличие защиты от записи на SD-карте;

7 – «Занято/всего» - отражает количество занятого на SD-карте места.

Внимание! После установки SD-карты, в случае отсутствия отображения статуса подключения, камеру рекомендуется перезагрузить. Затем необходимо нажать на кнопку «Монтировать».

Рис 3 8 1-1

Внешний вид вкладки представлен на рисунке 3.8.1-1

|                           |                                   |                |                  | I HEIDIOIT I  |                |  |  |
|---------------------------|-----------------------------------|----------------|------------------|---------------|----------------|--|--|
| BILLETS BCE               |                                   |                |                  | 🛤 Просмотр    | 📽 Настройки    |  |  |
| Облако IPEYE              | Параметры записи                  |                |                  | Главная > Пар | раметры записи |  |  |
| 🎕 Системные Настройки     |                                   |                |                  |               |                |  |  |
| 🛛 Сеть и Сервисы          | Настройки Воспроизведение         |                |                  |               |                |  |  |
| 🖾 Параметры Изображения   | Контроль записи                   |                |                  |               |                |  |  |
| 🖻 Видео и Звук            | Действия при заполненной SD-карте | • Перезаписать | О Остановить     |               |                |  |  |
| X Управление РТZ          | Ручной контроль записи: 2         | О Начать       | • Остановить     |               |                |  |  |
| <b>А</b> Настройка Тревог | Автозапись при недоступной сети 3 | • Начать       | О Остановить     |               |                |  |  |
| 🔳 Параметры Записи        | Запись типа потока 4              | О Основной     | • Дополнительный |               |                |  |  |
| 嶜 Пользователи            | Сохранить                         |                |                  |               |                |  |  |
| 🖹 Системный Журнал        |                                   |                |                  |               |                |  |  |
|                           | Статус SD-карты                   |                |                  |               |                |  |  |
|                           | Состояние: 5                      | Не подключена  |                  |               |                |  |  |
|                           | Защита от записи: 6               | Выкл.          |                  |               |                |  |  |
|                           |                                   |                |                  |               |                |  |  |
|                           | Занято: 7                         | 0KB            |                  |               |                |  |  |
|                           | Bcero:                            | 0KB            |                  |               |                |  |  |
|                           |                                   |                |                  |               |                |  |  |
|                           | Монтировать Форматировать         |                |                  |               | ~              |  |  |

#### 3.8.2. Воспроизведение

Подраздел «Воспроизведение» позволяет вывести список файлов, хранящихся на SD-карте. После выбора диапазона времени, необходимо нажать кнопку поиска и в окне (2) появится список имеющихся на SD-карте список файлов.

Стрелочка (3) позволяет раскрывать окно видео на всю зону отражения воспроизведения.

После выбора файла в списке (2), необходимо нажать на кнопку загрузки и скачать файл на компьютер.

Внешний вид вкладки представлен на рисунке 3.8.2-1

|                         |                              | Рис.3.8.2-1                |
|-------------------------|------------------------------|----------------------------|
|                         |                              | Просмотр 🎗 Настройки       |
| Облако IPEYE            | Параметры записи             | Главная > Параметры записи |
| 📽 Системные Настройки   |                              |                            |
| 🔮 Сеть и Сервисы        | Настройки Воспроизведение    |                            |
| 🖾 Параметры Изображения | 2016-08-23 07:54:53          | <u> </u>                   |
| 🖻 Видео и Звук          | 2015-08-24 07:54:53 - Search |                            |
| X Управление РТZ        |                              |                            |
| А Настройка Тревог      |                              |                            |
| 🖬 Параметры Записи      |                              |                            |
| 管 Пользователи          | 3                            | 2                          |
| 🖹 Системный Журнал      |                              | 2                          |
|                         |                              |                            |
|                         |                              |                            |
|                         |                              |                            |
|                         | Download                     |                            |
|                         |                              |                            |
|                         |                              |                            |

#### Внимание!

Для проигрывания видео в окне воспроизведения, следует запускать браузер от имени администратора. Для этого на иконке браузера необходимо нажать правой кнопкой мыши и выбрать пункт «Запуск от имени администратора» (см. 3.8.2-2)

|   | Рис. №3.8.2-2                                      |
|---|----------------------------------------------------|
|   | Открыть                                            |
| ۲ | Запуск от имени администратора                     |
|   | Закрепить на панели задач<br>Изъять из меню "Пуск" |
|   | Удалить из этого списка                            |
|   | Свойства                                           |

#### 3.9. Пользователи

Раздел «Пользователи» предназначен для добавления и редактирования пользователей. Внешний вид вкладки представлен на рис. 3.9-1

|                           |                       |       |          | Рис. №3.9-1            |
|---------------------------|-----------------------|-------|----------|------------------------|
|                           |                       |       |          | 🛤 Просмотр 🛸 Настройки |
| Облако IPEYE              | Пользователи          |       |          | Главная > Пользователи |
| 🃽 Системные Настройки     |                       |       |          |                        |
| 😌 Сеть и Сервисы          | Добавить пользователя |       |          |                        |
| Параметры Изображения     | Nº                    | Логин | Свойство | Действия               |
| 🖻 Видео и Звук            | 1                     | admin | ₩        |                        |
| X Управление РТZ          |                       |       |          |                        |
| <b>А</b> Настройка Тревог |                       |       |          |                        |
| 🖬 Параметры Записи        |                       |       |          |                        |
| 嶜 Пользователи            |                       |       |          |                        |
| 🖹 Системный Журнал        |                       |       |          |                        |
|                           |                       |       |          |                        |

## 3.10. Системный журнал

Раздел «Системный журнал» предназначен для вывода списка событий с камеры. Внешний вид вкладки представлен на рис. 3.10-1

|                         |                  |             |              |           | F                                   | чс. N      | 23.10-1          |
|-------------------------|------------------|-------------|--------------|-----------|-------------------------------------|------------|------------------|
|                         |                  |             |              |           |                                     | 🛤 Просмотр | 📽 Настройки      |
| Облако IPEYE            | Системный журнал |             |              |           |                                     | Главная >  | Системный журнал |
| Системные Настройки     | Пата             |             | Время        |           | Событие                             |            |                  |
| Сеть и Сервисы          | 2016 - 08 - 17   |             | 16 : 47 : 27 |           | app: system start                   | 11         |                  |
| 🖾 Параметры Изображения | 2016 - 08 - 17   |             | 16:44:05     |           | app: system start                   | 11         |                  |
| B                       | 2016 - 08 - 16   |             | 16 : 15 : 42 |           | app: system start                   | 11         |                  |
| Х Управление РТZ        | 2016 - 08 - 16   |             | 16 : 00 : 13 |           | app: change timezone to             | o +03:00   |                  |
| Настройка Тревог        |                  | Стр. 1 из 1 |              | На стр. 1 | <ul> <li>Удалить события</li> </ul> |            |                  |
| 🖬 Параметры Записи      |                  |             |              |           |                                     |            |                  |
| Пользователи            |                  |             |              |           |                                     |            |                  |
| 🖹 Системный Журнал      |                  |             |              |           |                                     |            |                  |